资源由 www.eimhe.com 美河学习在线收集提供

# MYSQL

write by Tube <u>zi.jiao.liu@gmail.com</u> 资源由 www.eimhe.com 美河学习在线收集提供

前言

MYSQL 是时下非常流行的数据库软件。学习 MYSQL 的知识可以帮你打开数据 库领域的大门。最好的 MYSQL 教材就是 MYSQL 官方的手册。但是,那本手册涉 及的范围对于初学者来说有些过于繁杂。因此本书的定位是一本面向初学者的 教材,试图以一个操作者的身份,带领您一步一步接触 MYSQL,并最终能够完 成 MYSQL 的基本操作与维护。同时,需要注意的是,本书默认你是一名具有 Linux 操作基础的读者,因此当涉及到一些Linux 操作的知识的时候,本书不 会做过多讲解。

这本书一共分为十章。在第一章,主要介绍了 MySQL 的一些基本介绍以及 如何获取相关技术文档。第二章,我们学习如何安装 MySQL 数据库。其中我们 将介绍 Redhat RPM 包安装方式和 Linux 源代码安装方式。在学会如何安装 MySQL 之后,本书将在第三章带着大家去了解一些 MYSQL 的常用工具以及 MySQL 客户端的使用。第四章, SQL 语言基础。第五章, MYSQL 操作基础。第六章, MySQL 备份。第七章,使用 PHPMYADMIN 管理 MYSQL。第八章, MYSQL 优化。第 九章, MYSQL 簇。第十章,用源代码包搭建 LAMP 环境。

刘子佼 <u>tube@uplooking.com</u> <u>zi.jiao.liu@gmail.com</u>

| 北京尚观科   | 技有限公司版权所有     ✔uplooking第10章用源代码搭建 | 上AMP 环 |
|---------|------------------------------------|--------|
|         |                                    | 境      |
| 本文目录    |                                    |        |
| 第1章 概述  |                                    | 3      |
| 第1.1节   | 什么是 MYSQL?                         |        |
| 第1.2节   | 获取 MYSQL 及获取帮助                     |        |
| 第2章 安装  | mysql                              |        |
| 第 2.1 节 | RPM 包方式安装 MYSQL                    | 8      |
| 第 2.2 节 | 源代码包方式安装 MYSQL                     |        |
| 第3章 MYS | SQL使用初步                            | 13     |
| 第 3.1 节 | mysql:MYSQL 命令行工具                  | 14     |
| 第 3.1.  | .1节 Mysql命令简介                      | 14     |
| 第 3.1   | .2节 mysql命令使用技巧                    | 14     |
| 第 3.2 节 | 用于管理 MYSQL 服务器的客户端                 |        |
| 第 3.3 节 | 用于处理二进制日志文件的实用工具                   | 17     |
| 第 3.4 节 | mysqlcheck:表维护和维修程序                | 17     |
| 第 3.5 节 | 数据库备份程序                            | 19     |
| 第 3.6 节 | mysqlimport:数据导入程序                 |        |
| 第4章 SQL | 语言基础                               |        |
| 第 4.1 节 | 数据库表格                              | 21     |
| 第 4.2 节 | 操作 MYSQL                           | 22     |
| 第 4.3 节 | 建立一个数据库                            | 24     |
| 第 4.4 节 | 建立一个表                              | 24     |
| 第 4.5 节 | 向数据库中添加数据                          | 27     |
| 第 4.6 节 | 查询数据库中的数据                          | 28     |
| 第 4.7 节 | 修改表中存储的数据                          | 30     |
| 第 4.8 节 | 删除表中存储的数据                          | 30     |
| 第 4.9 节 | 索引                                 | 31     |
| 第 4.9   | 9.1节什么是索引?                         |        |
| 第 4.9   | 0.2节索引的类型                          | 32     |
| 第5章 MYS | SQL用户与权限                           |        |
| 第 5.1 节 | 添加一个 MYSQL 用户                      |        |
| 第 5.2 节 | 删除一个用户                             | 35     |
| 第 5.3 节 | MYSQL用户权限管理                        |        |

MySQL V-1 Http://www.uplooking.com 1

| 第 5.4 节  | 修改用户密码                  | 37 |
|----------|-------------------------|----|
| 第 5.5 节  | 忘记 ROOT 密码怎么办?          |    |
| 第6章 MYS  | QL 备份                   |    |
| 第 6.1 节  | 通过操作系统命令备份              | 40 |
| 第 6.2 节  | 使用 mysqldump 进行备份       |    |
| 第6.3节    | 二进制日志                   | 41 |
| 第 6.4 节  | MYSQL 的 AB 复制实验         | 43 |
| 第6.5节    | 使用 MYSQLHOTCOPY 进行备份和恢复 |    |
| 第6.6节    | 使用 LVM 快照方式进行备份         |    |
| 第7章 使用   | PHPMYADMIN 管理 MYSQL     |    |
| 第7.1节    | 获取 PHPMYADMIN           |    |
| 第 7.2 节  | 安装 PHPMYADMIN           |    |
| 第8章 MYS  | QL 优化                   |    |
| 第 8.1 节  | MYSQL服务器硬件方面的优化         |    |
| 第 8.2 节  | MYSQL 自身优化              |    |
| 第9章 MYS  | QL 簇                    |    |
| 第 9.1 节  | MYSQL 簇的基本概念            |    |
| 第 9.2 节  | MYSQL 簇实验               |    |
| 第10章 用源  | 代码搭建LAMP环境              | 77 |
| 第 10.1   | 1.1节 构建安装环境             | 77 |
| 第 10.2 节 | 编译安装 MySQL              | 77 |
| 第 10.3 节 | 编译安装 Apache             | 79 |
| 第 10.4 节 | 编译安装 PHP                | 79 |
| 第 10.5 节 | 安装 Zend Optimizer       | 80 |
| 第 10.6 节 | 整合 Apache 与 PHP         |    |
| 第 10.7 节 | 测试 PHP 并提高安全性           |    |
| 第 10.8 节 | 安装、配置 Discuz!6.0        | 82 |

北京尚观科技有限公司 版权所有

✔uplooking第10章 用源代码搭建LAMP环

境

### **第1**章 概述

感谢您学习"尚观科技"的MySQL课程。有些同学一听到数据库三个字就 很头疼。总是认为,数据库是一门非常深奥的学问。只有那些智商120以上的 家伙才能搞定。其实,不用那么担心。我们接下来所学习的MYSQL内容的主要 目的是让大家能够用起来,能够达到基本使用、管理和维护一个MYSQL数据库 的程度。因此,不要过于担心,这些都是比较简单的,只要你花点心思多做一 些练习和实验,就没有什么你搞不定的。

MYSQL 是个很好的小型数据库。把它当作数据库入门学习对象是很棒的选择,个人认为 至少比 FOXBASE 或者 ACCESS 要好得多。那么什么是 MySQL?它又有那些特点?它遵循什么标 准?支持哪些操作系统?从哪里可以获取它呢?本章将针对这些问题给您答案。

### **第1.1节** 什么是 MYSQL?

MySQL 是采用客户/服务器模型的开放源码关系型 SQL 数据库管理系统,它可以在多种操作系统上运行,它是由 MySQL Ab 公司开发、发布并支持的。

上面这段话是不是很拗口,读起来很迷糊?没关系,我们把这段话拆开来, 一块一块来理解。

MySQL 数据库软件是一种客户端/服务器系统,对于客户/服务器模型 大家在前面的课程中应该已经有所了解了。MYSQL 的客户端/服务器模型的体现 是由一个支持不同后端的多线程 SQL 服务器,数种不同的客户端程序和库,众 多管理工具和广泛的应用编程接口 API 组成。

所谓关系型是指,将数据保存在不同的表中,而不是将所有数据放在 一个大的仓库内。这样就增加了速度并提高了灵活性。

MySQL中的SQL指的是"结构化查询语言"。SQL是访问数据库的最常用的标准化语言,它是由ANSI/ISO SQL标准定义的。SQL标准自1986年以来不断的演化和发展,有数种版本。我们常说的"SQL92"指的是1992年发布的SQL标准, "SQL99"则是1999年发布的SQL标准,目前最新的SQL标准为

"SQL2003"。MySQL AB 声称"我们致力于支持全套 ANSI/ISO SQL 标准,但不 会以牺牲代码的速度和质量为代价。"

3

MySQL 是一种开放源代码的软件,它遵循 GPL 协议。您可以在以下网站中了解到关于 GPL 协议的详细内容:http://www.fsf.org/licenses/

MySQL AB 是由 MySQL 创始人和主要开发人创办的公司。MySQL AB 最初是由 David Axmark、Allan Larsson 和 Michael "Monty" Widenius 在瑞典创办的。

MySQL 可以在**多种操作系统**上运行,包括 Linux、Solaris、MacOS X、Windows。使用了 MyISAM 存储引擎的 MySQL ,最大表尺寸增加到了 65536TB (256<sup>7</sup> — 1字节),但是对于不同的操作系统所支持的文件系统, MySQL 表的尺寸是受到限制的。因此,可以这样说:MySQL 数据库的最大有效表 尺寸通常是由操作系统对文件大小的限制决定的,而不是由 MySQL 内部限制决 定的。下表是部分操作系统的表大小限制。

| 2GB (LFS: 4GB)              |
|-----------------------------|
| (using ext3 filesystem) 4TB |
| 16TB                        |
| 8TB                         |
| 2GB/4GB                     |
| 2TB(可能更大)                   |
| 2TB                         |
|                             |

# 第1.2节 获取 MYSQL 及获取帮助

MySQL 是开放源代码的软件,因此你可以很方便的直接在其官方网站上下载 到它。官方网站的地址为:http://www.mysq1.com (如图1.1)

| 尚观科技有限<br>MuSQL。Th<br>Home • Products • Se                                                                                                    | 公司 版权所有<br>e world's most popular o<br>ySQL.com Developer<br>ervices • Customers • Wi                                         | open source database<br>Zone Partners & Solu<br>hy MySQL? • News & Even                                                           | utions Customer Login<br>uts · About · How to Buy                                                                                       | 用源代码搭建 LAN                                                                                                    |
|----------------------------------------------------------------------------------------------------|----------------------------------------------------------------------------------------------------|----------------------------------------------------------------------------------------------------|----------------------------------------------------------------------------------------------------|----------------------------------------------------------------------------------------------------|
| GET STARTED<br>MySQL Enterprise<br>30-day Trial<br>MySQL Enterprise<br>Unlimited<br>MySQL Training<br>Free Web Seminars<br>Success Stories<br>Contact MySQL | St<br>M                                                                                                    | un to A<br>IySQL                                                                                                    | cquire                                                                                                    | Read more »                                                                                                    |
| DISCOVER                                                                                                    | 1 2 3 4<br>TEST DRIVE                                                                                                    | LEARN                                                                                                    | WHAT'S NEW                                                                                                    | <b>BOOKING.COM</b>                                                                                                    |
| <ul> <li>» OEM/ISV Corner</li> <li>» CIO Corner</li> <li>» White Papers</li> <li>» TCO Calculator</li> <li>» DBA Calculator</li> </ul>                      | <ul> <li>MySQL Enterprise<br/>30-day Trial</li> <li>MySQL Enterprise<br/>Monitor</li> <li>Demos</li> <li>Downloads</li> </ul> | MySQL Training<br>MySQL for<br>Database<br>Administrators<br>Feb 25: Shanghai<br>Mar 17: Beijing<br>Apr 07: Shanghai<br>MySQL 5.0 | News & Events<br>» Sun Microsystems<br>Announces<br>Agreement to<br>Acquire MySQL<br>» Gartner News<br>Analysis on MySQL<br>Acquisition | "Booking.com has<br>been growing<br>significantly every<br>year. That is why we<br>designed a database<br>architecture that we |

(图1.1)

下载 MySQL 的页面地址为 http://dev.mysql.com/downloads/ 在该页面当中,你可以看到针对于很多不同操作系统的专门版本提供下载。(如图1.2)

|                                            | ost popular open source database                                                                                                    |
|--------------------------------------------|----------------------------------------------------------------------------------------------------|
| MySOL.com                                  | Developer Zone Partners & Solutions Customer Login                                                                                                    |
| DevZone + Downloads + Documen              | tation • Articles • Forums • Bugs • Forge                                                                                                    |
| MySQL Community Server                     | MySQL 5.1 Downloads                                                                                                    |
| 6.0                                        | MySQL Products are available under the "dual licensing" model. Under this model, users may choose to use MySQL products                                                                                                    |
| 5.1                                        | General Public License (commonly known as the "GPL") or under a commercial license. ISVs and Resellers, who are embeddin                                                                                                    |
| 5.0                                        | commercial solutions, can purchase a MySQL commercial license. See our OEM products page for details.                                                                                                    |
| 4.1                                        | MySQL Community Edition                                                                                                    |
| L                                          | MySQL Community Edition is a freely downloadable version of the world's most popular open source database that is support<br>developers and enthusiasts.                                                                                                    |
| MySQL Cluster                              |                                                                                                    |
| MySQL Workbench                            | MySQL Enterprise<br>MySQL Enterprise subscription is the most comprehensive offering of MySQL database software, services and support to en-                                                                                                    |
| GUI Tools                                  | reliability, security, and uptime. MySQL Enterprise includes the MySQL Enterprise Server 5.0 software, which is the most reli                                                                                                    |
| Connectors                                 | world's most popular open source database. Users also receive monthly rapid updates and quarterly service packs with the I                                                                                                    |
| Archives                                   |                                                                                                    |
| Mirrors                                    | MySQL 5.1 Community Edition - Release Candidate Development Release                                                                                                    |
| MySQL Enterprise                           | NOTE: This release candidate release, as any other pre-production release, should not be installed on production level syste<br>practice to <b>back up your data</b> before installing any new version of software. Although MySQL has worked very hard to ens<br>making a backup as you would for any other pre release software. MySQL generally recommends that you dump and reload |
| Get Your "Virtual DBA<br>Assistant" Today! | to 5.1.                                                                                                    |
| Buy Now »                                  | Please report any bugs or inconsistencies you observe to our Bugs Database. Thank you for your support!<br>View the MySQL 5.1 List of Changes                                                                                                    |
|                                            | We suggest that you use the MD5 checksums and GnuPG signatures to verify the integrity of the packages you download.                                                                                                    |

(图1.2)

Linux 的下载版本有针对于不同发行版本的安装包。比如,对于RedHat 公 司发布的RedHat Enterprise 3、RedHat Enterprise4、RedHat Enterprise5 都有专门的RPM安装包,并且还详细区分了x86、AMD64 / Intel EM64T、Intel IA64 三种不同选择。(如图1.3)记住选择符合你的操作系统版 本和机器情况的安装包进行下载。当然,你也可以选择源代码包下载,然后自 已编译安装一个MySQL。

- Red Hat Enterprise Linux 3 RPM (x86)
- Red Hat Enterprise Linux 3 RPM (Intel IA64)
- Red Hat Enterprise Linux 4 RPM (x86)
- Red Hat Enterprise Linux 4 RPM (AMD64 / Intel EM64T)
- Red Hat Enterprise Linux 4 RPM (Intel IA64)
- Red Hat Enterprise Linux 5 RPM (x86)
- Red Hat Enterprise Linux 5 RPM (AMD64 / Intel EM64T)

(图1.3)

获取 MySQL 的帮助非常简单,由于 MySQL 是时下非常流行的一款数据

北京尚观科技有限公司版权所有 ✔uplooking第10章用源代码搭建LAMP环 境

库软件,因此你可以在互联网上搜索到很多的相关资料和文档。不仅如此, MySQL 官方推出的中文手册也是相当不错的文档。MySQL 官方手册中文版的浏览 地址是:<u>http://dev.mysql.com/doc/refman/5.1/zh/preface.html</u> (如图 1.4)

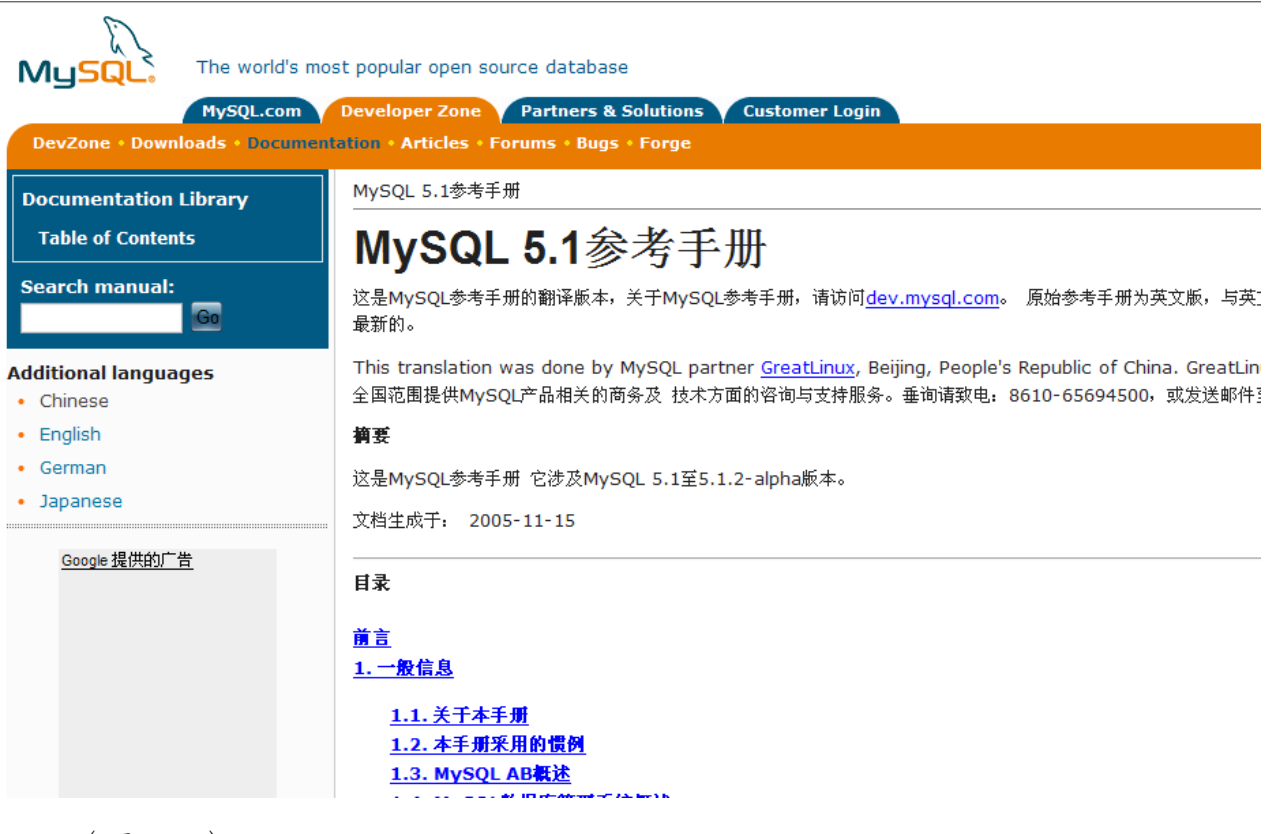

(图1.4)

## **第2章** 安装 mysq1

在Windows 中安装一个MYSQL 非常简单,双击图标然后看着办就行。在Linux 当中,我 们就有很多种选择了。首先要做的事情是,选择你应该使用的分发版本。简单的说,如果你 使用的是 RHEL4 的操作系统,很显然你不应该去下载对应 RHEL5 的 RPM 分发版。如果你不确 定你使用的操作系统或者 MYSQL 官方网站上没有提供对应你的操作系统的版本的"二进制预 编译版"的话,你可以选择下载源代码包,然后自己编译安装 MYSQL。接下来我们主要讲解 通过 RPM 包方式安装和源代码包方式两种方式安装 MYSQL。学会这两种方式之后,相信如果 你遇到其他情况也难不倒你了。

# 第2.1节 RPM 包方式安装 MYSQL

大多数的Linux 发行版都已经内含了 MYSQL 组件,比如 RedHat Enterprise4 内含的就是 MYSQL4.1。你可以通过Linux 发行版光盘中附带的 RPM 包进行安装。如果你想获取到最新版本的 MYSQL 的话,当然也可以通过官 方网站进行下载。仍然要再次提醒您:选择你应该选择的版本。

笔者当前使用的系统是 RedHat Enterprise4U4 x86,因此我们就以 RedHat Enterprise4 为例。打开 MYSQL 官方网站的下载页面,然后找到对应 RHEL4 的 相关链接。(如图 2.1)在大多数情况,你只需要安装 MySQL-server 和 MySQL-client 软件包来安装 MySQL。在标准安装中不需要其它的包。

### 北京尚观科技有限公司 版权所有

### ↓ uplooking 第 10 章 用源代码搭建 LAMP 环

境

Red Hat Enterprise Linux 4 RPM (x86) downloads

| Server                                                                  | 5.0.51a-0 | 17.4M   | Download   Pick a mirror              |
|-------------------------------------------------------------------------|-----------|---------|---------------------------------------|
|                                                                         |           |         | MD5: e7af4f5a666b1c21171ce6315f5cc136 |
| Client                                                                  | 5.0.51a-0 | 6.0M    | Download   Pick a mirror              |
|                                                                         |           |         | MD5: 94029f89c1365d738d777157c0229f3b |
| Shared libraries                                                        | 5.0.51a-0 | 1.7M    | Download   Pick a mirror              |
|                                                                         |           |         | MD5: d3bb2bee95d1c2aa325306480a612e21 |
| Shared compatibility libraries<br>(3.23, 4.x, 5.x libs in same package) | 5.0.51a-0 | 3.3M    | Download   Pick a mirror              |
|                                                                         |           |         | MD5: 7142d82da1b4ede5d00243ad99a1de50 |
| Headers and libraries                                                   | 5.0.51a-0 | 9.6M    | Download   Pick a mirror              |
|                                                                         |           |         | MD5: 9b952d072a6412878d5ed02eee0af183 |
| Test suite                                                              | 5.0.51a-0 | 6.5M    | Download   Pick a mirror              |
|                                                                         |           |         | MD5: 85785d9e968d19c065212b4fd6bbe667 |
| Debug information                                                       | 5.0.51a-0 | 54.5M   | Download   Pick a mirror              |
|                                                                         |           |         | MD5: ce20b7088d64bd02176d26ef03fc886f |
| Cluster storage engine                                                  | 5.0.51a-0 | 1.4M    | Download   Pick a mirror              |
|                                                                         |           |         | MD5: 077a0964f394ad94336bda1330679ae7 |
| Cluster storage engine management                                       | 5.0.51a-0 | 1003.9K | Download   Pick a mirror              |
|                                                                         |           |         | MD5: 33522a8d923891bce561bc12e31e998e |
| Cluster storage engine basic tools                                      | 5.0.51a-0 | 6.4M    | Download   Pick a mirror              |
|                                                                         |           |         | MD5: a5d7d90f087ee4e921e569f22853984d |
| Cluster storage engine extra tools                                      | 5.0.51a-0 | 3.3M    | Download   Pick a mirror              |
|                                                                         |           |         | MD5: 754890912c57d14053a0c600bac0393d |

(图2.1)

注释:通常由其它供应商提供 MySQL 的 RPM 分发版。其特征和功能与 MySQL AB 所构建的不同。

如果你使用的是对应 RHEL4 或者 RHEL5 的 RPM 发行版本,那么在安装结束之后你可以像 控制其他 SYS V 服务一样控制 MYSQL 服务。对于其他 Linux 发行版本来说,你应该能够 在/usr/share/mysq1 目录中找到 mysq1.server 这个脚本。这是 MYSQL 的启动和停止脚本。 可以使用它配合"start"或"stop"参数来帮助我们启动和停止 MYSQL 服务器。

[root @server1 mysq1 ] #mysq1.server start

[root @server1 mysq1 ] #mysq1.server stop

为了让我们这个MYSQL和其他RHEL5自带的服务一样可以使用 service 和 chkconfig 等命令控制,我们还可以这样做:

[root @server1 mysq1 ] #cp mysq1.server /etc/rc.d/init.d/mysq1d

#将 mysql.server 脚本拷贝到 inid.d 目录中

[root @server1 mysq1 ] #chmod +x /etc/rc.d/init.d/mysqld

Copyright © 2005-2008 UPLOOKINGTechnology Co., Ltd. Tel: 010-62113016/17 400-700-0056 Mail: uplooking@uplooking.com

#添加执行权限
[root @server1 mysq1 ] #service mysqld restart
#通过 service 控制 MYSQL
[root @server1 mysq1 ] #chkconfig —add mysqld
#添加 MYSQL 服务
[root @server1 mysq1 ] #chkonfig —1evel 345 mysqld on
#使 MYSQL 在 runlevel3、4、5 中自动启动

之后不要忘记添加 MYSQL 的设置文件, mysql.server 将会调用这个设置文件进而决定 MYSQL 如何运行。你应该可以在/usr/share/mysql 目录中看到类似下面这样的文件:

```
my-huge.cnf
```

```
my-innodb-heavy-4G..cnf
```

my-large.cnf

my-medium.cnf

my-small.cnf

这些是MYSQL预设的对应不同服务器情况的一些设置文件模板。在这里 我 们使用 my-medium.cnf 这个做为模板就好了。

[root @server1 mysq1 ] #cp my-medium.cnf /etc/my.cnf

到底为止,整个过程完毕。

# 第2.2节 源代码包方式安装 MYSQL

有的时候由于没有对应我们操作系统版本的 MYSQL 安装包或者我们想使用 最新版本的 MYSQL 或者需要按照我们自己的需要进行个性化的定制的时候,类 似 RPM 包这种安装形式显然已经不能满足我们的需要了。因此,我们会选择采 用源代码包自己进行编译的方式安装 MYSQL。

首先,在官方网站中找到 MYSQL 源代码包的下载位置并下载它(如图 2.2)

## 北京尚观科技有限公司 版权所有

✔ uplooking 第 10 章 用源代码搭建 LAMP 环

境

Source downloads

Note that in the more recent MySQL 5.0 and 5.1 releases, Windows binaries are built from the same source as the Unix/Linux source TAR.

| Compressed GNU TAR archive (tar.gz) | 5.0.51a   | 26.3M            | Download   Pick a mirror                  |
|-------------------------------------|-----------|------------------|-------------------------------------------|
|                                     |           | MD5: <b>a</b> 83 | dbdbb91267daf73d2297a9c283dd1   Signature |
| Source RPM                          | 5.0.51a-0 | 26.1M            | Download   Pick a mirror                  |
|                                     |           |                  | MD5: 82e7259733402e1ebb97bc096200684c     |
| Generic Source RPM                  | 5.0.51a-0 | 26.1M            | Download   Pick a mirror                  |
|                                     |           |                  | MD5: 7373a78268833942c6238992d761f289     |
| Red Hat Enterprise Linux 4          | 5.0.51a-0 | 26.1M            | Download   Pick a mirror                  |
|                                     |           |                  | MD5: e4caa204b19129d64c7dcd4f59bd0b08     |
| Red Hat Enterprise Linux 5          | 5.0.51a-0 | 26.2M            | Download   Pick a mirror                  |
|                                     |           |                  | MD5: bfb45008373b00eeb79183b55ce9af9b     |
| Red Hat Enterprise Linux 3          | 5.0.51a-0 | 26.1M            | Download   Pick a mirror                  |
|                                     |           |                  | MD5: 1b0865ff4e804f0aa1d919bfc805c901     |
| SuSE Linux Enterprise Server 9      | 5.0.51a-0 | 26.1M            | Download   Pick a mirror                  |
|                                     |           |                  | MD5: 6c7600ddf33da761c9bd4a733ae462c8     |
| SuSE Linux Enterprise Server 10     | 5.0.51a-0 | 26.1M            | Download   Pick a mirror                  |
|                                     |           |                  | MD5: 987afe01f007d41d1217ac87d89dd397     |
| Windows Source (zip)                | 5.0.51a   | 29.9M            | Download   Pick a mirror                  |
|                                     |           | MD5: 819         | a2dc91f5d4f5ac6e4eae8d3b78d85   Signature |
| Windows Source (tar.gz)             | 5.0.45    | 20.6M            | Download   Pick a mirror                  |
|                                     |           | MD5: 02f         | 97de162777ddf3f194a8344e667a3   Signature |

(图 2.2)

在上图中你可以看到有很多源代码包的选择,其中包括GNU TAR 包,公共 SRPM 包,SuSE,RHEL3、RHEL4、RHEL5 的 SRPM 包,等等。这里我们选用 GNU TAR 包来进行举例。对应 SRPM 包的安装应该也没有什么难度,请大家自行尝试 了。

在不同的硬件环境下,对应不同的需求,其编译过程多少都有些不同。我 们没有办法一一举例,以下是一个编译安装 MYSQL 的标准过程:

| [root | @server1 | mysq1 | ] # | groupadd mysql                             |
|-------|----------|-------|-----|--------------------------------------------|
| [root | @server1 | mysq1 | ] # | useradd -g mysql mysql                     |
| [root | @server1 | mysq1 | ] # | tar -zxvf mysq1-VERSION.tar.gz             |
| [root | @server1 | mysq1 | ] # | cd mysq1-VERSION                           |
| [root | @server1 | mysq1 | ] # | ./configureprefix=/usr/local/mysq1         |
| [root | @server1 | mysq1 | ] # | make                                       |
| [root | @server1 | mysq1 | ] # | make install                               |
| [root | @server1 | mysq1 | ] # | cp support-files/my-medium.cnf /etc/my.cnf |
| [root | @server1 | mysq1 | ] # | cd /usr/local/mysq1                        |
| [root | @server1 | mysq1 | ] # | bin/mysq1_instal1_dbuser=mysq1             |

Copyright © 2005-2008 UPLOOKINGTechnology Co., Ltd. Tel: 010-62113016/17 400-700-0056 Mail: uplooking@uplooking.com

[root @server1 mysq1 ] # chown -R root .
[root @server1 mysq1 ] # chown -R mysq1 var
[root @server1 mysq1 ] # chgrp -R mysq1 .
[root @server1 mysq1 ] # bin/mysq1d\_safe --user=mysq1 &

# 要查看 configure 支持的选择列表,可以运行命令:

[root @server1 mysq1 ] # ./configure --help

另外,在官方的手册当中提到了两个选项,使你可以编译静态的链接程序: [root @server1 mysq1]#./configure -with-client-1dflags=-all-static --with-mysqld-1dflags=-all-static

采取这样的方式进行编译的话,理论上可以提高大概13%左右的性能。

另外,如果你正在使用 Unix 类的操作系统,你就可以使用 UNIX 套接字链接,同时你也可以将套接字放置于默认位置以外的某个地方(通常在目录"/tmp"或"/var/run"),例如使用像这样的 configure 的命令:

[root @server1 mysq1 ] # ./configure\-- with-unix-socket-

path=/usr/local/mysql/tmp/mysql.sock

理论上说,这样大约可以提升7.5%的性能。

北京尚观科技有限公司 版权所有

↓ uplooking 第10章 用源代码搭建 LAMP 环

境

### **第3章** MYSQL使用初步

有许多不同的 MySQL 客户端程序可以连接服务器以访问数据库或执行管理 任务,比如我们之前安装的 mysq1-client。也可以使用其它工具,这些程序不 与服务器进行通讯但可以执行 MySQL 相关的操作。

在本章中,让我们先简述其中一部分常用程序然后再详细描述了每个程序, 以及如何调用这些程序和它们理解的选项。

一些重要的工具:

mysq1

交互式输入 SQL 语句或从文件以批处理模式执行它们的命令行工具。

mysqladmin

执行管理操作的客户程序,例如创建或删除数据库,重载授权表,将表刷 新到硬盘上,以及重新打开日志文件。mysqladmin还可以用来检索版本、进程, 以及服务器的状态信息。

mysqlbinlog

从二进制日志读取语句的工具。在二进制日志文件中包含的执行过的语句 的日志可用来帮助从崩溃中恢复。

mysqlcheck

检查、修复、分析以及优化表的表维护客户程序。

mysq1dump

将 MySQL 数据库转储到一个文件(例如 SQL 语句或 tab 分隔符文本文件)的 客户程序。

mysql import

使用 LOAD DATA INFILE 将文本文件导入相关表的客户程序。

Copyright © 2005-2008 UPLOOKINGTechnology Co., Ltd. Tel: 010-62113016/17 400-700-0056 Mail: uplooking@uplooking.com

#### **第3.1节** mysq1:MYSQL 命令行工具

mysq1 是一个简单的"SQL SHELL"。它支持交互式和非交互式使用。当在系统提示符 下直接使用 mysq1,提示符将变为"mysq1>",这种状态我们称之为交互使用。在使用交互 式时,查询结果采用 ASCII 表格式。当采用非交互式(例如,用作过滤器)模式时,结果为 tab 分割符格式。可以使用命令行选项更改输出格式。

### **第**3.1.1**节** Mysq1命令简介

使用 mysq1 很简单,我们可以在操作系统命令行下直接调用它。例如:

[root @server1 mysq1 ] # mysq1 db\_name

#进入交互式模式并操作 db\_name 数据库

### 或者

[root @server1 mysq1 ] # mysq1 --user=user\_name --password=your\_password db\_name

这条命令的效果和刚才那个是一样的,只是我们使用指定的用户名和密码 来访问。

[root @server1 mysq1 ] # mysq1 —help

执行上面这条命令,你可以查看 mysql 这个命令所支持的参数。你会发现参数有很多。 没有必要把每一个参数都背下来。只要了解一下,并且在你需要用到的时候能够找到它们就 可以了。

### **第**3.1.2**节** mysql命令使用技巧

接下来我们来看看 mysq1 命令使用的第一个技巧。你可以将 SQL 语句写入 到一个文本文件中(我们称之为 SQL 脚本文件),然后使用输入/输出重定向让 mysq1 从该文件读取输入。这样一来就好像你在使用 mysq1 依次执行文本文件 中的那些 SQL 命令一样:

[root @server1 mysq1 ] # mysq1 db\_name < text\_file</pre>

如果你正在以交互式方式运行 mysq1,可以使用 source 或\.命令执行 SQL 脚本文件:

[root @server1 mysq1 ] # source filename

14

Copyright © 2005-2008 UPLOOKINGTechnology Co., Ltd. Tel: 010-62113016/17 400-700-0056 Mail: uplooking@uplooking.com

mysq1> \. Filename

说到这里,我们需要暂时停下来一会,讨论一个在 MYSQL 中比较特例的问题。如果 mysql 客户程序发送查询时断开与服务器的连接,它立即并自动尝试重新连接服务器并再次发送查询。然而,即使 mysql 重新连接成功,你的第 1个连接也已经结束,并且以前的会话对象和设定值被丢失:包括临时表、自动提交模式,以及用户和会话变量。该行为很危险,如下面的例子所示:

```
mysql> SET @a=1;
Query OK, 0 rows affected (0.05 sec)
mysql> INSERT INTO t VALUES(@a);
ERROR 2006: MySQL server has gone away
No connection. Trying to reconnect...
Connection id: 1
Current database: test
```

Query OK, 1 row affected (1.30 sec)

mysq1> SELECT \* FROM t;

+---+

a |

+----+

| NULL |

+---+

1 row in set (0.05 sec)

在这个例子当中,你可以看到,一开始设置了一个变量@a=1,然后连接断开,使得接下来进行 insert 操作的时候报告了 "ERROR 2006: MySQL server has gone away

"的错误,然后 mysql 开始自动重新连接,连接恢复之后@a 用户变量已 经随连接丢失,而 mysql 仍然会重复执行之前的 insert 操作。最终你会看到, 实际上该条语句虽然执行成功,但是在表t中什么都没有加进去。并且,糟糕

的是,如果你不查看一下的话,你根本不会发现发生了这样的问题!如果有必要在连接断开时终止mysql并提示错误,你可以用--skip-reconnect选项启动mysql客户程序。

# 第3.2节 用于管理 MYSQL 服务器的客户端

mysqladmin 是一个执行管理操作的客户程序,它非常的强大。你可以用它 来检查服务器的配置和当前的状态,创建并删除数据库等等。

使用 mysqladmin 的语法为:

mysqladmin [options] command [command-options] [command [command-options]] ...

mysqladmin 的应用方法有很多,在这里我们举一些常用的例子。

1、 创建名字为 db\_name 的数据库

[root @server1 mysq1 ] # mysq1admin create db\_name

2、 删除名字为 db name 的数据库

[root @server1 mysq1 ] # mysq1admin drop db\_name

3、 查看当前服务器状态信息

[root @server1 mysq1 ] # mysqladmin extended-status

4、 重载授权表(类似 reload,通常跟随在重新权限操作后)

[root @server1 mysq1 ] # mysq1admin flush-privileges

5、 给当前连接使用的用户设置一个新密码,密码更改为 new-password [root @server1 mysq1] # mysq1admin -u username -p password new-password

如果 new-password 包含空格或其它命令解释符的特殊字符,需要用引号将它引起来。例如:

[root @server1 mysq1 ] # mysqladmin password "my new password"

6、 关闭服务器

[root @server1 mysq1 ] # mysq1admin shutdown

北京尚观科技有限公司版权所有 Unplooking 第10章 用源代码搭建LAMP环

境

# 第3.3节 用于处理二进制日志文件的实用工具

二进制日志文件是记录对数据库操作记录的日志文件,采用二进制进行保存。简单的说,这类日志文件中保存的是我们对数据库的所有操作。它在我们恢复数据库的时候给予了我们很大的帮助。由于这一类文件使用的是二进制方式存储,因此不可以直接编辑和使用它们,因此我们要借助mysqlbinlog工具可以帮助我们检查这些文件。关于二进制日志文件的详细内容,我们等到第六章"mysql备份"的时候再做详细讨论。在此,我们简单看一mysqlbinlog的使用语法。

使用 mysqlbinlog 的语法:

mysqlbinlog [options] log-files...

例如,要想显示二进制日志 binlog.000003 的内容,使用下面的命令:

[root @server1 mysq1 ] # mysq1binlog binlog.0000003

可以将 mysqlbinlog 的输出传到 mysql 客户端以执行包含在二进制日志中的语句。如果你有一个旧的备份,该选项在崩溃恢复时也很有用:

[root @server1 mysq1 ] # mysq1binlog binlog.000001 | mysq1

或:

[root @server1 mysq1 ] # mysqlbinlog binlog.0000003

另一个方法是:

[root @server1 mysq1 ] # mysqlbinlog binlog.000001 > /tmp/statements.sq1
[root @server1 mysq1 ] # mysqlbinlog binlog.000002 >> /tmp/statements.sq1
[root @server1 mysq1 ] # mysq1 -e "source /tmp/statements.sq1"

这个方法可以避免当前一个二进制日志文件使用到临时表的时候,由于退 出进程时自动删除临时表而造成的后一个二进制日志文件无法继续使用临时表 的问题。

# 第3.4节 mysqlcheck:表维护和维修程序

mysqlcheck客户端可以检查和修复MyISAM表。它还可以优化和分析表。另

一个功能与它类似的程序是myisamchk。它们之间的主要差别是当mysqld服务器在运行时必须使用mysqlcheck,而myisamchk应用于服务器没有运行时。使用mysqlcheck的好处是不需要停止服务器就可以检查或修复表。

有三种方式来使用 mysqlcheck:

当你想检查某个数据的所有的表,或者某个数据库内的某张表的时候,你 可以使用:

[root @server1 mysq1 ] # mysq1check db\_name [table\_name]

当你想一次性检查多个数据库的时候,你应该:

[root @server1 mysq1 ] # mysq1check --databases db\_name1 [db\_name2 db\_name3 ....]

如果你想一次性检查所有的数据库的时候,那么这样做:

[root @server1 mysq1 ] # mysq1check --a11—database

如果在 mysqlcheck 后面什么都不跟,那么默认是检查所有的数据库。

mysqlcheck 默认跟随的操作是"mysqlcheck --check",就是检查操作。 你可以使用"--repair"参数来进行修复动作。例如修复名字为 db\_name 的数 据库中所有的表:

[root @server1 mysq1 ] # mysq1check --repair db\_name

或者:

[root @server1 mysq1 ] # mysq1check --auto-repair db\_name

这句命令的含义是检查 db\_name 这个数据库,如果发现有错误则自动修复它。

mysqlcheck还有一个很有意思的特性,那就是你可以通过改变它的文件名 来更改它的默认操作。比如说,将mysqlcheck复制为mysqlrepair,那么当你 执行mysqlrepair的时候,默认就采取了修复动作。

下面的表列出了一些可用来更改mysqlcheck 默认行为的文件名:

| mysqlrepa | 默认选项为   |
|-----------|---------|
| ir        | repair  |
| mysqlanal | 默认选项为   |
| уzе       | analyze |

18

Copyright © 2005-2008 UPLOOKINGTechnology Co., Ltd. Tel: 010-62113016/17 400-700-0056 Mail: uplooking@uplooking.com

北京尚观科技有限公司 版权所有

↓ uplooking 第 10 章 用源代码搭建 LAMP 环

境

| mysqlopti | 默认选项为    |
|-----------|----------|
| mize      | optimize |

# 第3.5节 数据库备份程序

mysqldump是一个非常好的数据库备份程序。它制作出来的备份可以跨平台、 跨文件系统,甚至是跨版本的进行恢复。为什么会这么神奇呢?其实很简单, 如果你打开一个由 mysqldump 生成的备份文件你会发现,实际上里面的内容其 实是用 SQL 语言把数据库里所保存的数据表述出来,文件中充斥着 create、drop、insert 等 SQL 语句。既然大多数的数据库产品都支持 SQL 语言, 那么 mysqldump 如此神奇也就不奇怪了吧。关于 mysqldump 的详细内容我们会 在数据库备份那一章详细说到。不过这并不妨碍我们现在提前看看 mysqldump 的语法。

你可以以三种方式来调用 mysqldump。

```
mysqldump [options] db_name [tables]
```

```
mysqldump [options] ---database DB1 [DB2 DB3...]
```

```
mysqldump [options] --all-database
```

是不是和刚才的 mysqlcheck 差不多?没错,聪明的你一定能看懂这三个用法的区别。[options]指的就是 mysqldump 所支持的选项。所有的选项你可以通过"--help"来查看。

# 第3.6节 mysqlimport:数据导入程序

我们刚刚看过了数据库的备份程序,那么当我们需要用到这些备份来恢复 我们的数据库的时候该怎么做呢?那就是使用 mysqlimport 这个程序啦。

Mysqlimport 的语法:

[root @server1 mysq1 ] # mysqlimport [options] db\_name textfile1 [textfile2 ...]

使用举例:

[root @server1 mysq1 ] # mysqlimport db\_name backup1.sq1

Copyright © 2005-2008 UPLOOKINGTechnology Co., Ltd. Tel: 010-62113016/17 400-700-0056 Mail: uplooking@uplooking.com

MySQL V-1 Http://www.uplooking.com

19

使用 backup1.sq1 备份文件恢复 db\_name 数据库

和其他工具一样, mysqlimport也有很多选项可以使用。你可以使用"-help"参数来查看它们。有时候你可能不得不用到它们,比如:

[root @server1 mysq1 ] # mysqlimport -uroot -p --force db\_name backupl.sq1

使用 root 用户连接数据库,并且忽略恢复过程中可能出现的错误强制性的 进行导入。

事实上,通过mysq1的非交互式使用一样可以做到讲备份文件里的内容恢 复进数据库。另外,你也可以使用其他各种具备类似功能客户端工具来做到这 一点。他们所做的事情其实都是一样的,就是讲备份文件中的 SQL 语句录入到 数据库当中。 北京尚观科技有限公司 版权所有

✔ uplooking 第10章 用源代码搭建 LAMP 环

境

### 第4章 SQL语言基础

SQL 是英文 Structured Query Language 的缩写,意思为结构化查询语言。 SQL 语言的主要功能就是同各种数据库建立联系,进行沟通。按照 ANSI (美国 国家标准协会)的规定,SQL 被作为关系型数据库管理系统的标准语言。SQL 语 句可以用来执行各种各样的操作,例如更新数据库中的数据,从数据库中提取 数据等。目前,绝大多数流行的关系型数据库管理系统,如 Oracle,Sybase, Microsoft SQL Server, Access, MySQL 等都采用了 SQL 语言标准。虽然很多 数据库都对 SQL 语句进行了再开发和扩展,但是包括 Select, Insert, Update, Delete, Create,以及 Drop 在内的标准的 SQL 命令仍然可以被用来完 成几乎所有的数据库操作。

在这一章当中我们就来介绍一下 SQL 语言的基本知识。同时,还会涉及到 一些 MYSQL 的基本管理,比如建立库、删除库。

## 第4.1节 数据库表格

在开始学习 SQL 语句之前,我们首先应该学习一下关系型数据库存储数据的时候所采取的方式。

一个典型的关系型数据库通常由一个或多个被称作表格的对象组成。数据 库中的所有数据或信息都被保存在这些数据库表格中。数据库中的每一个表格 都具有自己唯一的表格名称,都是由行和列组成,其中每一列包括了该列名称, 数据类型,以及列的其它属性等信息,而行则具体包含某一列的记录或数据。 下面是一个书店的库存数据库的范例:

| ID | BOOKNAME        | WRITER | BOOKDATE  | PRICE | AMOUNT |
|----|-----------------|--------|-----------|-------|--------|
| 1  | Live with Linux | Tube   | 2007-1-25 | 75.00 | 50     |
| 2  | Linux inside    | Kevin  | 2008-2-15 | 83.00 | 50     |
| 3  | L.A.M.P         | Tom    | 2008-2-5  | 82.50 | 50     |
| 4  | My way          | Jam    | 2007-12-3 | 45.25 | 130    |
| 5  | Open your heart | Ju1y   | 2007-3-18 | 35.00 | 20     |
| 6  | Pro C           | Todd   | 2007-8-25 | 85.00 | 25     |
| 7  | Thinking in C   | John   | 2006-6-13 | 65.00 | 30     |

第10章 用源代码搭建LAMP环境

在该表格中,编号、书名、作者、进货日期、价格、数量就是不同的列, 而每一行保存的则是具体的数据。

我们接下来的目标就是在本章结束之前,建立一个名字为 bookshop 的库, 在这个库中建立一张关于书籍库存名字为 reserve 的表,表的结构就参照上面 的这个范例就可以了。

# 第4.2节 操作 MYSQL

操作 MySQL 数据库的标准界面是连接到 MySQL 服务软件。你可以使用 MySQL 客户端程序去连接你的 MySQL 服务器,你需要输入下面的命令:

[root @server1 mysq1 ] # mysq1 -h <hostname> -u <username> -p

你需要将<hostname>换成你的 MySQL 服务器正在其上运行的计算机的主机 名或 IP 地址。如果你在运行服务的同一台计算机上运行客户端程序,你可以不 使用-h <hostname>。<username>是你的用户名。"-p"参数告诉程序提示你 输入你的口令,这将在你输入上面的命令后立即显示。如果你什么都不追加, 那么默认是使用 root 用户,密码为空去连接数据库的。如果你为 root 设置过 密码的话,那么这样连接就会给你报错。正确的方法应该是:

[root @server1 mysq1 ] # mysq1 —u root —p

22 Copyright © 2005-2008 UPLOOKINGTechnology Co., Ltd. Tel: 010-62113016/17 400-700-0056 Mail: uplooking@uplooking.com

如果一切止常的话, MySQL 客户端程序会连接上 MySQL 服务器开返回给你一个 MySQL 的命令行:

mysq1>

事实上,一个MYSQL服务器可以同时维护着多个数据库。所以你的下一步 应该是选择一个你所要操作的数据库。那么接下来我们查看一下当前这个 MYSQL服务器中维护着哪些数据库。输入下面的命令(不要忘了分号!),然 后打回车。

mysq1> SHOW DATABASES;

MySQL 会显示给你服务器上的数据库列表。如果这是一个新安装的服务器 (也就是说,这是你在第一章里自己安装的)。这个列表将会是这样:

|    | +        |   |
|----|----------|---|
| I  | Database |   |
| +• |          | + |
|    | mysq1    |   |
| I  | test     | Ι |
|    |          |   |

2 rows in set (0.11 sec)

MySQL服务器使用第一个被称之为 mysq1 的数据库来管理用户及其口令和权限。现在我们暂时不会关心这个数据库,在以后的章节中,我们会讨论它。第 二个叫 test 是一个空的数据库,正如它的名字一样,这个库仅仅是个模板。你 可以删除这个数据库,在我们的教程中不会使用到它(我们会自己建立一些数 据库)。一提到"删除",大家的脑海里可能浮现出"delete"这个字眼,但 是在数据库中,"delete"和"drop"是具有完全不同的含义的。这一点必须 明确分别开来。删除什么东西在 MySQL 中被称之为"dropping",意思为"丢 弃",也就是说我们不需要它了,要丢弃掉它。因此要删除 test 数据库,其正 确的命令应该是:

mysq1> DROP DATABASE test;

如果你输入了这个命令,并打了回车,MySQL会删除这个数据库,并返回 Query OK。注意,并不会提示你诸如"这是否确定"这样的信息。整个过程非 常简单,简单的非常可怕!所以你在MySQL输入这样的命令的时候,最好知道 自己在做什么。

接下来我们重新查看一下数据库列表,看看是否成功删除了 test 这个库。 在输入命令的时候我们还需要注意到一点:在 MySQL 中的几乎所有的命令都必 须以分号";"结束。如果在一条命令的结尾处没有加上分号, MySQL 会认为 你还没有结束输入你的命令,并会让你这下一行中继续录入:

mysq1> SHOW

-> DATABASES;

MySQL在等待你输入命令中的剩余部分时,提示符会从mysq1>改变为->。 如果你在输入一个非常长的SQL语句的时候,这个功能非常有用,同时也会让 整条SQL语句显得非常规整。你应该练习,并且养成良好的断行输入习惯,合 理的将你的命令分几行输入。

最后,当你要退出MySQL客户端程序时,你只需要输入 quit 或者 exit (这两个命令是完全一样的)。

mysql> quit

Bye

#### 第4.3节 建立一个数据库

接下来,我们要开始建立我们的书店的数据库了。执行下面的命令,很容易地你就可以建立一个数据库了:

mysq1> CREATE DATABASE bookshop;

现在我们已经有了一个数据库,名字叫做 bookshop。接下来我们要对于这样数据库开始一些操作,因此我们需要告诉 MYSQL,我们要使用这个数据库:

mysq1> USE bookshop;

现在你可以开始使用你的数据库了。在你在其中添加数据表之前,这个数据库将是空的,我们的第一步工作应该是建立一个数据表来保存我们的记录。

# 第4.4节 建立一个表

我们之前遇到的 SQL 命令都是非常简单的,但是因为数据表是比较灵活的, 相应地建立它们的命令就要复杂得多了。建立数据表的基本格式是这样的:

mysql> CREATE TABLE (
 -> <column 1 name> <col. 1 type> <col. 1 details>,
 -> <column 2 name> <col. 2 type> <col. 2 details>,
24
Copyright © 2005-2008 UPLOOKINGTechnology Co., Ltd.
Tel: 010-62113016/17 400-700-0056
Mail: uplooking@uplooking.com

-> ):

按照我们的例子"reserve"表。这个表有六个数据列:ID(一个数字)、 bookname(书的名字)、writer(书的作者)、date(出版日期)、cost(价 格)和 amount(数量)。那么,建立这个表的命令应该是这样的:

mysq1> CREATE TABLE reserve (

-> id INT NOT NULL PRIMARY KEY,

```
\rightarrow bookname TEXT,
```

```
-> writer TEXT,
```

-> bookdate DATE NOT NULL,

```
-> price float,
```

```
-> amount INT
```

```
-> );
```

看上去很复杂,是吧?让我们将它分解一下:

第一行是比较简单的;它说明我们想要建立一个新的名为 reserve 的数据表。

第二行说明我们需要一个数据列叫 ID,这个列的类型应该是一个整数 (INT)。这一行还定义了这个数据列的其他一些信息。首先,由于这一列中 的数据是书的编号,每一本书都应该有一个编号,因此,这一行不允许为空 (NOT NULL)。然后,由于编号是每一本书的唯一的标识符,并且书的编号是

不应该重复的,所以这个数据列中的所有值都应该是不重复的 (PRIMARY KEY)。

第三行很简单;这说明我们需要一个数据列叫 bookname,这个列的类型应该是一个文本(TEXT),它保存的是书名。

第四行和第三行没有什么不同。它保存书的作者名字。

第五行定义了列名是 date,这个列的类型是日期型(DATE)这个列也不能 为空(NOT NULL)。

第六行和第七行分别定义了 price 列和 amount 列,分别是价格和数量。它 们的类型分别是 FLOAT 和 INT。小心!作为定义的最后一列, amount int 后面 可没有跟";"。

请注意,我们在输入 SQL 命令时,大小写是完全自由的,但是,如果是在 一个 UNIX 类系统下运行的 MySQL 服务的话, MYSQL 所创建出来的数据文件可是 区分大小写的。因此我们必须与 MySQL 数据目录下的目录和文件一致,当遇到 数据库名和表名时,我们必须区分大小写。否则, MySQL 是完全对大小写不敏 感的,只有一种情况例外,在同一命令中多次出现的表名、列名以及其他名字 必须在拼写上完全一致。

我们还应该注意到,我们为我们建立的每一列指定了一个指定的类型。 id 是一个整型,bookname 是一个文本型,date 是一个日期型。MySQL 允许我们为 每一个列定义一个类型。这不仅仅可以帮助你组织数据,而且你可以利用它对 数据进行比较(我们在下面会看到)。要想得到一个关于 MySQL 支持的数据类 型的完整的列表,你可以参看 MySQL 用户手册。

总之,如果你正确输入了上面的命令,MySQL 会返回 Query OK 并会为你建 立你的第一个数据表。如果你在输入中出了什么错误,MySQL 会告诉你输入的 语名有问题,而且会给你一些提示,说明什么地方它不能理解。

如果之前的部分一切顺利,那么输入下面的命令可以查看你之前工作的成果:

mysq1> SHOW TABLES;

回显应该是这样的:

| +- | Tables  | in | bookshop |   |
|----|---------|----|----------|---|
|    | reserve | 9  |          |   |
| +- |         |    |          | 4 |

1 row in set

看来一切都好了,使用 desc 命令再来看一下这个 reserve 表的结构:

mysql> desc reserve; +-----+ | Field | Type | Null | Key | Default | Extra | +----+ | id | int(11) | N0 | PRI | NULL | auto\_increment | | bookname | text | YES | | NULL | | | writer | text | YES | | NULL | |

Copyright © 2005-2008 UPLOOKINGTechnology Co., Ltd. Tel: 010-62113016/17 400-700-0056 Mail: uplooking@uplooking.com

<sup>26</sup> 

| 北京尚观科    | 技有限公    | 一司版7 | 权所有 | <b>↓</b> uplooking 第 10 章 |   | 用源代码搭建 LAMP |   |
|----------|---------|------|-----|---------------------------|---|-------------|---|
|          |         |      |     |                           |   |             | 境 |
| bookdate | date    | NO   | I   | NULL                      | I |             |   |
| price    | float   | YES  | I   | NULL                      |   |             |   |
| amount   | int(11) | YES  | I   | NULL                      |   |             |   |
| +        | +       | +    |     | -++                       |   | +           |   |

6 rows in set (0.02 sec)

这儿提供了一个数据列的列表。正如我们看到的,这个表中有三个列,在 返回的结果表中这被表示为三行。详细资料比较难以看懂,但是你认真看一下, 应该还是能了解其大致的含义的。不要为这件事过于担心。我们还会继续学习, 我们还会在这个表中添加一些书。

如果你要删除一个表。这和删除一个数据库一样简单得令人恐怖。命令也 几乎一样:

mysq1> DROP TABLE <tableName>;

### 第4.5节 向数据库中添加数据

我们的数据库和数据表都已经建立好了,接下来我们应该向这个数据库中 录入一些数据了。向数据库中添加数据的命令被称之为 INSERT。这个命令有两 种基本格式:

```
mysq1> INSERT INTO  SET
-> columnName1 = value1,
-> columnName2 = value2,
-> ...
-> :
```

以及

mysql> INSERT INTO 
-> (columnName1, columnName2, ...)
-> VALUES (value1, value2, ...);

你可以根据自己的习惯,在这两种语法中选择一个你喜欢的使用。下面我 选择前一种方法,演示了如何向数据库中插入一条新的图书记录。

mysq1> insert into reserve SET

-> id = 1,

-> bookname = "Live with Linux",

Copyright © 2005-2008 UPLOOKINGTechnology Co., Ltd. Tel: 010-62113016/17 400-700-0056 Mail: uplooking@uplooking.com

MySQL V-1 Http://www.uplooking.com 27

```
-> writer = "Tube",
```

```
\rightarrow bookdate = "2007-01-25",
```

```
-> price =75 ,
```

```
-> amount = 50;
```

```
Query OK, 1 row affected (0.08 sec)
```

如果你选择第二种方式添加数据,需要注意的是,你给出的列的顺序必须 与你给出的数据的顺序一致。

接下来,请大家参照本章一开始的例子,将那个表格里的所有内容都添加 到你现在这个数据库中。希望你尝试使用两种不同的 insert 语法,找出你习惯 和喜欢的方式。

当你成功完成上面的练习之后,让我们来看看如何显示表的内容。

## 第4.6节 查询数据库中的数据

查询你的数据库中表的存储数据的命令,被称之为 SELECT,这个命令无疑 是 SQL 语言中最复杂的命令。说它复杂,是因为数据库的最主要的优点就是可 以根据我们的需要,灵活的有选择性和关系性的展示我们所需要的数据。而这 些特性就是通过 select 这个命令实现的。

首先,让我们从最简单的开始。使用下面的命令会列出存储在表 reserve 中的所有数据:

mysq1> SELECT \* FROM reserve;

这个命令意味着"从reserve中挑选所有的东西并显示出来"。下面是对 这条命令的显示:

Select 命令中的那个"\*",可以理解为是一个通配符,表示的是"所

28 Copyright © 2005-2008 UPLOOKINGTechnology Co., Ltd. Tel: 010-62113016/17 400-700-0056 Mail: uplooking@uplooking.com

信息,比如说,我只想看一下当前库存里有哪些书,以及价格和库存数量多少。 那么,这条查询语句应该这么去写:

mysq1> SELECT bookname,price,amount FROM reserve;

另一个有用的函数是 COUNT,通过这个函数,我们可以很简单地得到返回结果的个数。例如,如果我们想要找出在我们的表中我们存储了多少条记录,我 们可以用下面这个命令:

mysql> select count(\*) from reserve;

+----+

| count(\*) |

+----+

- | 2 |
- +----+

1 row in set (0.03 sec)

到目前为止,我们的所有的例子都是针对表中的所有记录的。作为对 SELECT 命令的补充,我们可以使用"WHERE 子句",这样我们可以对返回的结 果进行限制。看看下面这个例子:

mysq1> SELECT COUNT(\*) FROM reserve

-> WHERE bookdate >= "2006-01-01";

这个查询语句会数出所有日期"大于或等于"2006年1月1日的记录,对 于一个日期来说"大于或等于"意味着"在当天或在此之后"。

有一种比较特殊的用法可以找出包含某一段文字的记录。你可以看看这个 查询语句:

mysq1> SELECT bookname FROM reserve

-> WHERE bookname LIKE "%Linux%";

这个查询语句显示了所有书名包含 Linux 的书。LIKE 关键字告诉 MySQL 指定的列必须匹配给定的表达式。在这里,我们使用的表达式是"%Linux%"。这儿的%说明单词 Linux 可以出现在任何字符串的前面或后面。

Copyright © 2005-2008 UPLOOKINGTechnology Co., Ltd. Tel: 010-62113016/17 400-700-0056 Mail: uplooking@uplooking.com

条件也可以在 WHERE 子句中组合使用,这样可以做更复杂的查询。例如我 们要找出所有 2006 年内出版的书名中带 Linux 的所有的书,我们可以这样做:

```
mysq1> SELECT bookname,bookdate FROM reserve
```

WHERE

```
-> bookname LIKE "%Linux%" AND
```

```
-> bookdate >= "2006-01-01" AND
```

```
-> bookdate < "2007-01-01";
```

我们还可以用 SELECT 语句做很多事,但是我们在这里将不再详细讨论它, 我们在需要的时候才会再讲到其他一些高级的功能。如果你太好奇,没法再等 下去的话,你可以去看 MySQL 用户手册。

## 第4.7节 修改表中存储的数据

一旦你已经向数据库的表中输入了一些数据,你可能想要进行一些修改。 例如改正拼写错误,以及其他有关的数据,所有的这些改变都可以用 UPDATE 命 令来完成。这个命令包含了一些 INSERT 命令(在设置列的数值方面)和 SELECT 命令(在选取改变对象方面)的基本原理。UPDATE 命令的基本格式是这 样的:

mysql> UPDATE <tableName> SET
-> <col\_name>=<new\_value>, ...
-> WHERE <where clause>:

例如,如果你想要改变上面输入的书的出版日期,你需要输入下面的命令: mysq1> UPDATE reserve SET bookate="2007-04-01" WHERE ID=1;

这儿我们用到了 ID 列。通过它你可以很方便地指定你要改变的记录。 WHERE 子句也可以用在这里,就象在 SELECT 命令中那样。下面的命令是改变所 有正文中包含单词 Linux 的书的出版日期:

mysq1> UPDATE reserve SET bookdate="2007-04-01"

-> WHERE bookname LIKE "%Linux%";

# 第4.8节 删除表中存储的数据

在 SQL 中删除一个内容是令人恐怖的简单,下面是这个命令的格式:

mysq1> DELETE FROM <tableName> WHERE <where clause>;

要删除所有包含 Linux 的书, 你只需要输入下面的命令:

mysq1> DELETE FROM reserve WHERE bookname LIKE "%Linux%";

这里的WHERE 子句是可选的,但是如果你不用它,你应该清楚你在干什么,因为这时其实你是在清空这个数据表。下面这个命令将清空数据表:

mysq1> DELETE FROM reserve;

### 第4.9节 索引

#### 第4.9.1节 什么是索引?

索引用来快速地寻找那些具有特定值的记录,所有 MySQL 索引都以 B-树的 形式保存。如果没有索引,执行查询时 MySQL 必须从第一个记录开始扫描整个 表的所有记录,直至找到符合要求的记录。表里面的记录数量越多,这个操作 的代价就越高。如果作为搜索条件的列上已 经创建了索引,MySQL 无需扫描任 何记录即可迅速得到目标记录所在的位置。如果表有 1000 个记录,通过索引查 找记录至少要比顺序扫描记录快 100 倍。

假设我们创建了一个名为 people 的表:

mysq1> CREATE TABLE people ( peopleid SMALLINT NOT NULL, name CHAR(50) NOT NULL );

然后,假设我们完全随机把1000个不同 name 值插入到 people 表。

可以看到,在数据文件中 name 列没有任何明确的次序。如果我们创建了 name 列的索引, MySQL 将在索引中排序 name 列:

对于索引中的每一项, MySQL在内部为它保存一个数据文件中实际记录所在 位置的"指针"。因此,如果我们要查找 name 等于"Mike"记录的 peopleid (SQL命令为"SELECT peopleid FROM people WHERE name='Mike';"), MySQL能够在 name 的索引中查找"Mike"值,然后直接转 到数据文件中相应的行,准确地返回该行的 peopleid (999)。在这个过程中, MySQL 只需处理一个行就可以返回结果。如果没有"name"列的索引, MySQL 要 扫描数据文件中的所有 记录,即1000个记录!显然,需要 MySQL处理的记录 数量越少,则它完成任务的速度就越快。

Copyright © 2005-2008 UPLOOKINGTechnology Co., Ltd. Tel: 010-62113016/17 400-700-0056 Mail: uplooking@uplooking.com

### 第4.9.2节 索引的类型

MySQL 提供多种索引类型供选择:

1、普通索引

这是最基本的索引类型,而且它没有唯一性之类的限制。普通索引可以通 过以下几种方式创建:

创建索引,例如CREATE INDEX <索引的名字> ON tablename (列的列表);

例如:

mysql> create index index\_id on reserv(id);

修改表,例如 ALTER TABLE tablename ADD INDEX [索引的名字] (列的列表);

创建表的时候指定索引,例如CREATE TABLE tablename ([...], INDEX [索引的名字] (列的列表));

### 2、唯一性索引

这种索引和前面的"普通索引"基本相同,但有一个区别:索引列的所有 值都只能出现一次,即必须唯一。唯一性索引可以用以下几种方式创建:

1) 创建索引,例如CREATE UNIQUE INDEX <索引的名字> ON tablename
 (列的列表);

8 改表,例如ALTER TABLE tablename ADD UNIQUE [索引的名字](列的列表);

3) 创建表的时候指定索引,例如CREATE TABLE tablename ([...],UNIQUE [索引的名字] (列的列表));

#### 3、主键

主键是一种唯一性索引,但它必须指定为"PRIMARY KEY"。如果你曾经 用过 AUTO\_INCREMENT 类型的列,你可能已经熟悉主键之类的概念了。主键一般 在创建表的时候指定,例如"CREATE TABLE tablename ([...], PRIMARY KEY (列的列表));"。但是,我们也可以通过修改表的方式加入主键,例如

"ALTER TABLE tablename ADD PRIMARY KEY (列的列表);"。每个表只能有一个主键。

北京尚观科技有限公司版权所有 **U**up

✔uplooking第10章 用源代码搭建LAMP环 境

# 4、全文索引

MySQL 从 3.23.23 版开始支持全文索引和全文检索。在 MySQL 中,全文索 引的索引类型为 FULLTEXT。 全文索引可以在 VARCHAR 或者 TEXT 类型的列上创 建。它可以通过 CREATE TABLE 命令创建,也可以通过 ALTER TABLE 或 CREATE INDEX 命令创建。对于大规模的数据集,通过 ALTER TABLE (或者 CREATE INDEX) 命令创建全文索引要比把记录插入带有全文索引的空表更快。本文下 面的讨论不再涉及全文索引,要了解更多信息,请参见官方手册。
## 第5章 MYSQL用户与权限

在MYSQL中,你可以根据自己的需要定制不同的用户。比如,定制来自某些 IP 地址的用户可以访问,并且给这些用户设置密码。搭配权限的设置,你还可以进一步限定用户的权限范围,比如说仅仅让一个用户只能访问某一个库,并且只能对这个数据库拥有 insert 和 select 权限。

总的来说,MYSQL中用户设置还算是很自由的。接下来,我们就看看如何对 用户与权限进行管理和操作。

#### **第5.1节** 添加一个 MYSQL 用户

可以用两种方式来添加 MYSQL 用户:

1、 使用 GRANT 语句。

2、 使用 MYSQL 授权表。

事实上,MYSQL中所有关于用户的信息都保存在名字为mysq1的这个库中对 应的表当中。使用GRANT语句添加用户,实际上是把你在语句中设定的内容写 入mysq1库中对应的表里面。因此,直接操作mysq1库中对应的表也可以添加 用户。不过推荐大家使用GRANT语句来创建新用户,因为这样更加方便。

首先来看看如何使用 GRANT 语句添加用户:

mysq1> GRANT ALL PRIVILEGES ON \*.\* TO 'tube'@'192.168.0.254'

-> IDENTIFIED BY '123456' WITH GRANT OPTION;

这条语句看上去很复杂,我们来拆分开来,一段一段来解释。

首先是 GRANT 语句, 跟在它后面的是权限内容。ALL PRIVILE 意思是"所有的权限"。

ON 语句指定这些权限应用于那些库和表。\*.\*代表的是所有的库的所有表。

TO 语句确定了这些权限给与哪个用户。在这里我把前面设置的权限赋予给'tube'@'192.168.0.254'这个用户。tube 是用户名,@符号后面确定了只允许该用户通过192.168.0.254 这个 IP 地址访问。

IDENTIFIED BY 语句是设定用户密码,在这里用户密码设定为123456.

WITH GRANT OPTION 的意思是允许 tube 这个用户把他拥有的权限再赋予其 34

整条语句运行的结果就是创建了一个名字为 tube 的用户,限定他只能通过 192.168.0.254 这个 IP 地址访问服务器,这个用户拥有的权限为"除了 WITH GRANT OPTION 意外的全部权限",然后又追加给他 WITH GRANT OPTION 权限以 允许他可以将他自己拥有的权限赋予其他人。

# 第5.2节 删除一个用户

DROP USER 语句用于删除一个或多个 MySQL 账户。要使用 DROP USER,您必须拥有 mysq1 数据库的全局 CREATE USER 权限或 DELETE 权限。

例:

mysq1> DROP USER tube@192.168.0.254;

# 第5.3节 MYSQL 用户权限管理

刚才,我们使用了GRANT 语句来创建用户。实际上,GRANT 语句本身是具有 双重用途的。当GRANT 语句中指定的用户不存在时,将创建该用户并赋予权限; 当GRANT 语句中指定的用户存在时,仅仅赋予该用户指定的权限。

在 MYSQL 中可以赋予用户很多种权限。通过刚才的例子,大家应该知道: 想要赋予一个用户权利,只要在 GRANT 语句的后面跟上权限就可以了。在下面 的表格中列出了 MYSQL 中可以为用户设定的权限和它们的含义:

| 权限                         | 意义                          |
|----------------------------|-----------------------------|
| ALL<br>[PRIVILEGES]        | 设置除GRANT OPTION之外的所有简单权限    |
| ALTER                      | 允许使用 ALTER TABLE            |
| ALTER ROUTINE              | 更改或取消已存储的子程序                |
| CREATE                     | 允许使用 CREATE TABLE           |
| CREATE ROUTINE             | 创建已存储的子程序                   |
| CREATE<br>TEMPORARY TABLES | 允许使用 CREATE TEMPORARY TABLE |

|                       | 允许使用 CREATE USER, DROP USER, RENAME USER 和                     |  |  |  |  |
|-----------------------|----------------------------------------------------------------|--|--|--|--|
| CREATE USER           | REVOKE ALL PRIVILEGES °                                        |  |  |  |  |
| CREATE VIEW           | 允许使用 CREATE VIEW                                               |  |  |  |  |
| DELETE                | 允许使用 DELETE                                                    |  |  |  |  |
| DROP                  | 允许使用 DROP TABLE                                                |  |  |  |  |
| EXECUTE               | 允许用户运行已存储的子程序                                                  |  |  |  |  |
| FILE                  | 允许使用 SELECTINTO OUTFILE 和 LOAD DATA<br>INFILE                  |  |  |  |  |
| INDEX                 | 允许使用 CREATE INDEX 和 DROP INDEX                                 |  |  |  |  |
| INSERT                | 允许使用 INSERT                                                    |  |  |  |  |
| LOCK TABLES           | 允许对您拥有 SELECT 权限的表使用 LOCK TABLES                               |  |  |  |  |
| PROCESS               | 允许使用 SHOW FULL PROCESSLIST                                     |  |  |  |  |
| REFERENCES            | 未被实施                                                           |  |  |  |  |
| RELOAD                | 允许使用 FLUSH                                                     |  |  |  |  |
| REPLICATION<br>CLIENT | 允许用户询问从属服务器或主服务器的地址                                            |  |  |  |  |
| REPLICATION           | 用于复制型从属服务器(从主服务器中读取二进制日<br>志事件)                                |  |  |  |  |
| SELECT                | 允许使用 SELECT                                                    |  |  |  |  |
| SHOW DATABASES        | SHOW DATABASES 显示所有数据库                                         |  |  |  |  |
| SHOW VIEW             | 允许使用 SHOW CREATE VIEW                                          |  |  |  |  |
| SHUTDOWN              | 允许使用 mysgladmin shutdown                                       |  |  |  |  |
| SUPER                 | 允许使用 CHANGE MASTER, KILL, PURGE MASTER LOGS<br>和 SET GLOBAL 语句 |  |  |  |  |
| UPDATE                | 允许使用 UPDATE                                                    |  |  |  |  |
| USAGE                 | "无权限"的同义词                                                      |  |  |  |  |

36

Copyright © 2005-2008 UPLOOKINGTechnology Co., Ltd. Tel: 010-62113016/17 400-700-0056 Mail: uplooking@uplooking.com

| 北京尚观科技有限公 | ·司 版权所有 |
|-----------|---------|
|-----------|---------|

**Uplooking**第10章 用源代码搭建LAMP环

掊

|              | 况      |
|--------------|--------|
|              |        |
| GRANT OPTION | 允许授予权限 |

那么如果我想让 tube 这个用户只可以访问 bookshop 数据库,并且拥有对 这个库所有的操作权利。那么应该这么做:

mysql> grant all on bookshop.\* to tube@192.168.0.254;

如果,我只想让 tube 这个用户只能查看和添加 bookshop 数据库里的内容, 但是别的什么都干不了,那么应该这么做:

mysql> grant select,insert on bookshop.\* to tube@192.168.0.254;

在赋予权限之后,不要忘记执行一下 FLUSH PRIVILEGES 命令刷新权限缓存, 来让你的设置立即生效。

mysq1> FLUSH PRIVILEGES;

如果你想收回某个用户的权限,你需要用到 REVOKE 语句。REVOKE 语句的语 法十分简单,用熟了 GRANT 语句之后,你会很容易理解 REVOKE 语句的用法。举 例来说,如果你想收回之前赋予 tube 用户的 select 和 insert 权限的话:

mysql> revoke select,insert on bookshop.\* from tube@192.168.0.254;

这样以来,你就收回了这些权限。是不是很简单?

#### 第5.4节 修改用户密码

你可以使用多种方法更改一个用户的密码。我们首先介绍使用 GRANT 语句 在 IDENTIFIED By 语句后面写入新的密码,例如:

这里我赋予 tube 了一个 usage 权限,而这个权限的含义是"无权限"。这样一来,我就仅仅更改了 tube 用户的密码。

另外一个方法就是使用 UPDATE USER 语句,使用这条语句必须先切换到 mysq1 库。因为这条语句实际上是更新当前库下的 user 表内的数据。如果你位 于其他库当中,就无法找到保存着 MYSQL 用户信息的 user 表,自然也就无法成 功更改咯。下面的例子是将 tube 用户的密码更改为 654321:

mysq1> use mysq1;

Copyright © 2005-2008 UPLOOKINGTechnology Co., Ltd. Tel: 010-62113016/17 400-700-0056 Mail: uplooking@uplooking.com 37

Database changed mysql> update user set password=password('654321') where user="tube"; Query OK, 0 rows affected (0.00 sec) Rows matched: 1 Changed: 0 Warnings: 0

# 第5.5节 忘记 ROOT 密码怎么办?

如果某些普通用户忘记了自己的密码的话,应对的方法很简单,给他重新 设置一个密码就好了。可是如果你不小心忘记了 root 用户的密码,那真的是非 常的糟糕。因为只有 root 用户自己才有权利更改 root 用户密码的权利。那么 该怎么办呢?

首先你需要停掉 mysq1 服务:

[root @server1 mysq1 ] # service mysqld stop

直接kill 掉 mysql 服务进程也可以达到同样的目的:

[root @server1 mysq1 ] # killall -TERM mysqld

接下来使用 mysqld\_safe 这个命令加上—skip-grant-tables 来重新启动 mysql。特别需要提醒你的是,这样启动 mysql 将允许任何人以 root 用户和空 密码访问 mysql 服务器!因此,如果你不能断开网络连接的话,那么接下来的所有操作,你必须尽可能的快的去完成。

```
[root @server1 mysq1 ] # mysq1d_safe --skip-grant-tables &
[root @server1 mysq1 ] # mysq1
mysq1> use msyq1;
mysq1> update user set password=password( 'new_pass' ) where user=" root" ;
mysq1> exit
[root @server1 mysq1 ] # service mysq1d restart
```

北京尚观科技有限公司 版权所有

**↓***uplooking*第10章 用源代码搭建LAMP环 境

#### **第6章 MYSQL**备份

服务器维护的工作永远都有一个不变的主题,那就是备份。正所谓,手里 有粮,心里不慌。从事数据库相关工作一样永远都不要忘记一个重点:备份。 因为,有了备份,我们就什么都不怕。出了任何问题(当然,我们善意的希望 永远不要出什么问题),只要我们手上有完整的备份,那就有机会恢复回来。

我们可以通过多种方式做 MYSQL 的备份,但是需要根据不同的情况,不同 的需要选择不同的方法。这些备份方法总的来说,分为三种类型:一种是使用 操作系统命令进行文件系统层面上的备份。一种是通过外部工具制作备份。本 章将会从这两种类型出发,详细介绍 M

YSQL 备份的方法与技巧。在讲述了基本的备份方法之后,我们将会更进一步学习使用二进制日志进行高级恢复的方法,并且带领大家做一个MYSQL 的 AB 复制实验。使用 LVM 快照方式进行备份。以及使用 Xtrabackup 进行备份和恢复。

# 第6.1节 通过操作系统命令备份

MySQL预设的存储目录是/var/1ib/mysq1。打开这个目录你会发现有很多和 你数据库同名的目录。目录里有很多文件,这些文件就保存着你数据库里的那 些数据。

所谓的通过操作系统命令备份,就是把这些文件保存到其他地方去。在做 这个事情之前,你首先必须停掉MYSQL。因为,有可能在你备份的同时,有资 料在进行写入,而MYSQL会LOCK 正在使用的数据库文件。

[root @server1 mysq1 ] # /etc/rc.d/init.d/mysqld stop [root @server1 mysq1 ] # cd /var/lib/mysq1/

[root @server1 mysq1 ] # tar zxcf mydb\_backup.tgz mydb

[root @server1 mysq1 ] # /etc/rc.d/init.d/mysqld start

上面的这个例子首先是停止 MYSQL 的运行。然后进入/var/lib/mysql 目录。 之后将目录下 mydb 这个库打包备份出一个压缩文件。之后再重新启动 MYSQL。 就这么简单几个步骤,你就完成了 MYSQL 的备份。

如果发生了不幸的事情,你可以将这个备份解包覆盖回去,就算是恢复了。

这种备份方式的好处在于,它十分的简单,总共就这么几个步骤。但是缺 点也显而易见。这样做,你必须首先停掉 MYSQL 才可以进行。另外,你制作的 备份还受到 MYSQL 版本的限制。比如说如果源库运行在 MYSQL4.1 的环境里,你 就不能把这样的备份文件在 MYSQL5.0 的环境里恢复。因为,不同版本的数据库 文件是不可以混用的,它们的数据结构是不同的。

# 第6.2节 使用 mysqldump 进行 备份

正因为使用操作系统命令备份存在这么多的缺点,因此MYSQL官方推荐大 家使用 mysqldump 这个程序来进行备份。mysqldump 的做法是将数据库中的每 个表的结构和每一条记录都生成 SQL 语句,并把这些语句保存在一个文本文档 中。使用 mysqldump 可以对整个 MYSQL 所有库进行备份,也可以详细至某一个 库或某个库中的某个表。这样的备份文件不受数据库版本的限制。理论上,可 以跨版本恢复(某些特殊情况除外),并且不受文件系统的限制。在进行备份 的时候也无需停止 MYSQL。真是好用又方便啊。以下是使用例子:

境

[root @server1 mysq1 ] #mysq1dump —user=root -p mydb > /backup/mydb.sq1

以上指令,将mydb 库备份到 mysq1.sq1 文件中。输入指令后,需要输入 mysq1 的 root 密码。

恢复同备份一样很简单,只要一条命令就可以完成:

[root @server1 mysq1 ] #mysq1 —user=root -p mydb < /backup/mydb.sq1</pre>

如果你的MYSQL运行这不止一个数据库,而你希望一次性把所有的数据库都备份出来, 那么你可以使用—all-databases参数,例如:

[root @server1 mysq1 ] #mysq1dump ---user=root -p ---a11-databases >
/backup/mysq1.sq1

## 第6.3节 二进制日志

二进制日志实际上是 MYSQL 日志的一种。二进制日志包含了所有更新了数据或者已经潜在更新了数据(例如,没有匹配任何行的一个 DELETE)的所有语句。语句以"事件"的形式保存,它描述数据更改。

为什么把它放到备份这一章当中来说呢?那是因为,由于二进制日志的特殊性,它可以在备份工作上帮我们很大的忙。

前面我们说过的通过操作系统命令制作的备份和通过 mysqldump 制作的备份都存在着一个无法弥补的缺陷。那就是,这两种备份方法都只能备份"进行备份操作那一刻"的数据。举例来讲,如下图所示:

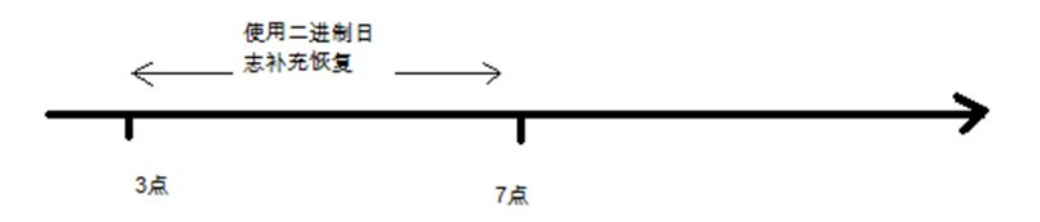

假如你定为凌晨3点进行日常备份。但是数据库在早上7点发生了崩溃。 那么你手头上拥有的最新的数据库备份只能恢复到凌晨3点的状态。而3点~7 点之间的数据你就恢复不回来了。在某些应用场景中,遗失一分钟的数据都是 无法忍受的,何况是长达4个小时呢。

41

这个时候我们就需要请出二进制日志来帮忙了。回想一下,二进制日志不 是保存的对数据库所有更改的记录么?那么,把日志中所有的记录再重新执行 一次,就等于是把那些遗失的数据还原回来了。在刚才的例子中,我们就可以 首先通过备份把数据库恢复到凌晨3点的状态,然后再通过二进制日志恢复从 凌晨3点到7点之间所有的操作。这样,一个完整的数据库就又回来啦!

默认情况下 MYSQL 是没有打开二进制日志的。你需要在 my.cnf 文件的 [mysqld]语句内添加 bin-log 参数,例如:

```
[mysq1d]
```

bin-log

然后重新启动 MYSQL,你就会在 MYSQL 数据存储目录中发现很多类似 binlog.000001 这样的文件。这些文件就是二进制日志文件啦。由于这些数据 是以二进制形式进行存储的,因此你无法直接查看它。那么怎么办呢?还记得 我们之前介绍的 mysqlbinlog 这个程序么?对啦,它就是专门用来操作二进制 日志文件的工具。

你可以在 mysqlbinlog 语句中通过—start-date 和--stop-date 选项指定 DATETIME 格式的起止时间。举例说明,假设在今天上午10:00(今天是 2008-6-18)执行 SQL 语句来删除一个大表。要想恢复表和数据,你可以恢复前晚上的 备份,并输入:

[root @server1 mysq1 ] #mysqlbinlog --stop-date="2008-06-18 9:59:59"
/var/log/mysq1/bin.123456 | mysq1 -u root -pmypwd

该命令将恢复截止到在—stop-date选项中以DATETIME格式给出的日期和 时间的所有数据。如果你没有检测到几个小时后输入的错误的SQL语句,可能 你想要恢复后面发生的活动。根据这些,你可以用起使日期和时间再次运行 mysqlbinlog:

[root @server1 mysq1 ] #mysq1binlog --start-date="2008-06-18 10:01:00"
/var/log/mysq1/bin.123456 | mysq1 -u root -pmypwd

在该行中,从上午10:01 登录的 SQL 语句将运行。组合执行前夜的转储文件和 mysqlbinlog 的两行可以将所有数据恢复到上午10:00 前一秒钟。你应检查日志以确保时间确切。

也可以不指定日期和时间,而使用 mysqlbinlog 的选项—start-position 和--stop-position 来指定日志位置。它们的作用与起止日选项相同,不同的 42 Copyright © 2005-2008 UPLOOKINGTechnology Co., Ltd. Tel: 010-62113016/17 400-700-0056 MySQL V-1

Mail: uplooking@uplooking.com

文件以便进行检查。操作方法为:

[root @server1 mysq1 ] #mysq1binlog --start-date="2008-06-18 9:55:00" --stop-date="2008-06-18 10:05:00" /var/log/mysq1/bin.123456 > /tmp/mysq1\_restore.sq1

该命令将在/tmp 目录创建小的文本文件,将显示执行了错误的 SQL 语句时的 SQL 语句。你可以用文本编辑器打开该文件,寻找你不要想重复的语句。如果二进制日志中的位置号用于停止和继续恢复操作,应进行注释。用 log\_pos 加一个数字来标记位置。使用位置号恢复了以前的备份文件后,你应从命令行输入下面内容:

```
[root @server1 mysq1 ] #mysqlbinlog --stop-position="368312" /var/log/mysq1/bin.123456 \
| mysq1 -u root -pmypwd
```

```
[root @server1 mysq1 ] #mysq1binlog --start-position="368315" /var/log/mysq1/bin.123456 \
| mysq1 -u root -pmypwd
```

上面的第1行将恢复到停止位置为止的所有事务。下一行将恢复从给定的 起始位置直到二进制日志结束的所有事务。因为 mysqlbinlog 的输出包括每个 SQL 语句记录之前的 SET TIMESTAMP 语句,恢复的数据和相关 MySQL 日志将反 应事务执行的原时间。

# 第6.4节 MYSQL 的 AB 复制实验

MYSQL数据库没有增量备份的机制,当数据量太大的时候备份是一个很大的问题。还好 MYSQL数据库提供了一种AB复制的机制。我们的从库所保存的数据必须和主库同步, 也就是主库和从库的数据是一模一样的。因此,我们要做到:对主库进行任何 的操作都可以引发从库进行相同的操作。这就是我们所说的MYSQL的AB复制。

下面的这个实验使用了我们上面刚刚介绍过的二进制日志。其原理是,从 库去读取主库的二进制日志文件,并按照主库的二进制文件的记录对从库进行 同样的操作,以达到从库与主库内容同步的效果。要想实现双机的热备首先要了解 主从数据库服务器的版本的需求。首先,MYSQL的版本都要高于3.2,还有一个基本的原则 就是作为从数据库的数据库版本可以高于主服务器数据库的版本,但是不可以低于主服务器 的数据库版本。以下是实验文档:

环境介绍:主库 192.168.0.1 从库 192.168.0.2

1、主库创建/etc/my.cnf,修改[mysq1d]里边的键值

server-id=1

 log-bin = logname
 //定制日志文件名称前缀,如果不定制则按照系统默认

 定义
 ()

binlog-do-db=db\_name //记录日志的数据库 binlog-ignore-db=db\_name //不记录日志的数据库 ,不必须 以上的如果有多个数据库用","分割开 然后设置同步数据库的用户帐号

2、主库增加用户,用于从库读取主库日志。

mysql> grant replication slave, reload, super on \*.\* to <u>slave@192.168.0.2</u> identified by '123456'

MYSQL4.02 以前的版本由于不支持 replication 权限,要使用下面的语句来 实现这个功能。

mysql> grant file on \*.\* to <u>slave@192.168.0.2</u> identified by 'slavepass';

然后刷新授权表缓存。

mysql> flush tables with read lock;

3、在从库机器上连接主库进行测试,如果能够连接上表示之前用户名建立 是成功的。

[root @server1 mysq1 ] # /opt/mysq1/bin/mysq1 -u slave -p -h 192.168.0.1

完成这步之后,主服务器端的配置就完成了。接下来,你需要做的是使用 mysqldump工具将主服务器的数据库进行一个完整的备份。再把相应的备份导 入到从库中。我不推荐使用操作系统命令直接COPY数据文件。因为,可能在跨 文件系统、跨操作系统和跨MYSQL版本的时候,这种备份方式往往会引起一些 意外的不必要的麻烦。

[root @ server1 mysq1] #mysq1dump --all-database > dbbackup.sq1

然后,将这个备份文件复制到从服务器上,再恢复进从服务器。

[root @ server2 mysq1] #mysq1 -uroot -p < dbbackup.sq1</pre>

4、停从库,修改从库/etc/my.cnf,增加选项:

[mysq1d] server-id=2

#### 44

Copyright © 2005-2008 UPLOOKINGTechnology Co., Ltd. Tel: 010-62113016/17 400-700-0056 Mail: uplooking@uplooking.com

# ↓ uplooking 第 10 章 用源代码搭建 LAMP 环 北京尚观科技有限公司 版权所有 master-host=192.168.1.1 master-user=slave master-password=123456 5、启动从库,进行主从库数据同步 [root @server1 mysq1 ] # /opt/mysq1/share/mysq1/mysq1 start [root @server1 mysq1 ] # /opt/mysq1/bin/mysq1 -u root -p mysql> slave start: mysql> load data from master; 6、进行测试: 主库创建表, mysql>create database sampdb; mysql>create table new (name char(20), phone char(20)); mysql>insert into new (' abc,' 0532555555' ); 打开从库,察看: [root @server1 mysq1 ] # /opt/mysq1/bin/mysq1 -u root -p mysq1>show database; mysq1 sampdb test mysq1>use sampdb; mysql>show tables;

new

说明主从数据库创建成功。

7、主从数据库相关命令与相关文件:

slave stop: slave start:开始停止从数据库。

show slave status\G: 显示从库状态信息

show master status\G:显示主库状态信息

purge master logs to 'binlog.000004'; 此命令非常小心, 删除主数 据库没用的二进制日志文件。如果误删除,那么从库就没有办法自动更新了。

change master;从服务器上修改参数使用

另外,如果你当前操作的从库以前曾经与其他服务器建立过主从关系,你

境

45

可能会发现即使你在my.cnf 文件中更改了主服务器的位置,但是MSQL仍然在 试图连接就旧的主服务器的现象。发生这种问题的时候,我们可以通过清除 master.info 这个缓存文件或者在mysq1 中通过命令来进行设置。方式如下:

a、删除 master.info 方法

这个文件位于数据文件存放目录里。默认是在/var/lib/mysql中的。你可以直接将其删除,然后重新启动服务器。

b、mysq1命令方法

如果你不方便重新启动服务器的话,那么就只能使用 mysq1 命令来帮助你做到。

首先登录到主服务器上,查看当前服务器状态:

mysq1> show master status\G;

| File   Position   Binlog_Do_DB   Binlog_Ignore_DB |   |
|---------------------------------------------------|---|
| mysq1-bin.003   73   test   manual,mysq1          | - |

记录下 File 和 Position 的值。然后登录从服务器,进行如下操作:

```
mysql> slave stop;
mysql> CHANGE MASTER TO
-> MASTER_HOST='master_host_name', //主服务器的 IP 地址
-> MASTER_USER='replication_user_name', //同步数据库的用户
-> MASTER_PASSWORD='replication_password', //同步数据库的密码
-> MASTER_LOG_FILE='recorded_log_file_name', //主服务器二进制日志的文件名(前面要求记录的
参数)
-> MASTER_LOG_POS=recorded_log_position; //日志文件的开始位置(前面要求记录的
参数)
mysql> slave start;
```

# 第6.5节 使用 MYSQLHOTCOPY 进行备份和恢复

首先要说明的是, mysqlhotcopy 这个命令并不适用于所有情况。它仅仅是 一个 per1 脚本,由 Tim Bunce 所编写。它使用 LOCK TABLES、FLUSH TABLES 和 cp 或 scp 来快速备份数据库。用单个命令上说,它是备份数据库或单个表的最 快的途径,但它只能运行在数据库目录所在的机器上。并且,这个命令只用于 备份 My ISAM。同时,由于它实际上是在调用 cp 或 scp 命令在做文件的拷贝, 46 Copyright © 2005-2008 UPLOOKINGTechnology Co., Ltd. Tel: 010-62113016/17 400-700-0056 MySQL V-1

Mail: uplooking@uplooking.com

北京尚观科技有限公司版权所有 **Juplooking**第10章 用源代码搭建LAMP环 境 用此日代 ティーン \* Unin 和 NatWang 中 a Tit · 使用 maga 1 hat again 的 好

因此只能运行在 Unix、类 Unix 和 NetWare 中。不过,使用 mysqlhotcopy 的好处在于,备份过程中你不必停掉你的 mysql 服务,并且备份的速度的确挺快。

我们可以非常简单的备份某个数据库。比如,将 bookshop 数据库备份 到/back 目录中去。

[root @server1 mysq1 ] # mysqlhotcopy -h 192.168.0.254 -u root -p uplooking bookshop
/back

可以一次性将多个数据库备份到某个目录里去。比如,将 bookshop 和 newdb 两个数据库都备份到/back 目录中去。

[root @server1 mysq1 ] # mysq1hotcopy -h 192.168.0.254 -u root -p uplooking bookshop newdb /back

令人兴奋的是, mysqlhotcopy命令也支持正则表达式。比如将 bookshop 数据库中所有叫做 book 的表都备份到/back 目录中。

[root @server1 mysq1 ] # mysq1hotcopy -h 192.168.0.254 -u root -p uplooking bookshop ./book\*/ /back

另外,你还可以使用—checkpoint 这个参数将每次的备份记录到数据库中 做备份记录。

mysql> create database hotcopy;

mysql> use hotcopy

mysql> create table checkpoint(time\_stamp timestamp not null,src varchar(32),dest varchar(60), msg varchar(255));

[root @server1 mysq1 ] # mysq1hotcopy -h 192.168.0.254 -u root -p uplooking bookshop /back --checkpoint hotcopy.checkpoint

mysq1> use hotcopy

Database changed

mysql> select \* from checkpoint;

+----+

| time\_stamp | src | dest | msg |

+-----+

Copyright © 2005-2008 UPLOOKINGTechnology Co., Ltd. Tel: 010-62113016/17 400-700-0056 Mail: uplooking@uplooking.com

| 2009-05-11 04:12:50 | bookshop | /back/bookshop | Succeeded | | 2009-05-11 04:23:27 | bookshop | /back/bookshop | Succeeded | | 2009-05-11 04:27:03 | bookshop | /back/bookshop | Succeeded |

# 第6.6节 使用LVM快照方式进行备份

事实上,MySQL数据库的备份是一个让管理员一直很头疼的问题。各种工作 虽然不少,但是各有优劣,想找到一个比较完美的方法却非常困难。 Mysqldump作为数据的逻辑备份工具,弱点在于无法进行在线热备,同时在数 据库比较大的时候,备份和恢复的时间是在长得让人无法接受。Mysqlhotcopy 虽然克服了普通系统命令备份必须关闭 mysql 服务的尴尬,但是这东西只能用 于备份使用 MYISAM 存储引擎的数据表,并且只能在类 UNIX 环境中使用。如果 使用 mysql replication 的话,倒是可以解决热备问题。但是你需要承担增加 一台服务器的成本。同时,如果数据被无意或恶意的篡改、删除,那么 slave 服务器上的数据同样不能幸免。

相对于以上方法,在中、大规模的 MySQL 应用环境中,我推荐使用 LVM 快照的方式来制作备份。为什么这种方式比较好呢?

原因如下:

- 在大多数情况下,这种方式几乎算得上是热备。它无需关闭服务, 只需要设置只读或者类似这样的限制。
- 支持所有基于本地磁盘的存储引擎,比如 MYISAM、InnoDB和 BDB, 还支持 Solid、PrimeXT和 Faction。
- 3、 备份速度最快,因为你只需要拷贝相关的二进制数据文件即可。
- 4、 由于只是简单的拷贝文件,因此对服务器开销非常低。
- 5、保存方式多种多样,你可以备份到磁带上、FTP服务器上、NFS服务器上或者其他什么网络服务器,以及使用各种网络备份软件来备份。 做到这些很简单,说到底就是拷贝文件而已。

6、 恢复速度很快。恢复所需要的时间等于你把数据拷贝回来的时间。
 48

北京尚观科技有限公司版权所有 **Uuplooking**第10章 用源代码搭建LAMP环

境

你可以想出更多的方法让这个时间变得更短。

7、 无需使用昂贵的商业软件。

当然,每个事物都有其两面性,它也存在一些缺点:

- 1、 很明显,你的系统需要支持快照。
- 2、 在一些公司里,系统管理员和DBA属于不同的团队。而使用快照需要 系统 root 权限。因此,你可能需要做一些团队协调工作或者干脆在 DBA Team 里安插一个系统管理员。这种事在某些公司很容易,但也 可能很麻烦。
- 3、 无法确切的预计服务停止时间。因为,这种方法到底什么时候算热备 什么时候不算,完全取决于 FLUSH TABLE WITH READ LOCK 命令执行 时间的长短。因此,我还是建议你在凌晨干这件事情。或者干脆定下 一个维护时间段(比如某些网络游戏运营商的做法)。
- 4、如果你把日志放在独立的设备上或者你的数据分布在多个卷上,那么就比较麻烦了。因为这样一来你就无法得到全部数据的一致性快照, 这就是所谓的多卷上的数据问题。不过,有些系统可能自动做到多卷快照。

现在,我们来看看如果使用 LVM 的快照功能来制作 MySQL 备份。

当然,首先我们准备好相应的环境。配置一个LVM,并且划分合适大小的 LV,并且将其挂载到 MySQL 的数据文件目录上。在这个例子中,你可以看到我 已经建立好了一个名叫 tube 的数据库,并且里面包含一个叫做 testdb 的表, 并且已经写入了一些数据。

[root@server1 mysq1]# df -h

| Filesystem | Size | Used | Avai1 | Use% | Mounted or | 1 |
|------------|------|------|-------|------|------------|---|
| /dev/sda2  | 9.5G | 3.6G | 5.5G  | 40%  | /          |   |
| /dev/sda1  | 99M  | 10M  | 84M   | 11%  | /boot      |   |
| tmpfs      | 506M | 0    | 506M  | 0%   | /dev/shm   |   |
| /dev/sda6  | 99M  | 5.6M | 89M   | 6%   | /home      |   |

MySQL V-1 Http://www.uplooking.com 49

/dev/sda3 4.8G 238M 4.3G 6% /var /dev/mapper/testvg-mysq1 194M 27M 158M 15% /var/1ib/mysq1 [root@server1 mysq1]# mysq1 Welcome to the MySQL monitor. Commands end with ; or g. Your MySQL connection id is 4 to server version: 5.0.22-log Type 'help;' or '\h' for help. Type '\c' to clear the buffer. mysql> use tube; Reading table information for completion of table and column names You can turn off this feature to get a quicker startup with -A Database changed mysql> select \* from testdb; +----+ id name +----+ 1 | kevin | 2 | tube | 

2 rows in set (0.00 sec)

+----+

接下来,连接到 MySQL上,运行 FLUSH TABLES WITH READ LOCK。需要注意 的是,如果你正在执行一个耗时比较长的查询,那么这条命令可能需要很长时 间才能完成。因为,在这个时候,FLUSH TALBES WITH READ LOCK 需要等待在 这一刻所有正在执行的查询执行完毕,甚至是对数据毫无改变的 select。所以, 如果你正在执行一个较长时间的查询,那么要小心。推荐你在凌晨干这件事情, 或者干脆定下一个维护的时间段(类似很多网络游戏公司那样)。如果你所有 的表都只是用 innodb 存储引擎,并且不需要同步二进制日志的话,那么这一步 可以省略。

mysql> flush tables with read lock;

Query OK, 0 rows affected (0.00 sec)

50 Copyright © 2005-2008 UPLOOKINGTechnology Co., Ltd. Tel: 010-62113016/17 400-700-0056 Mail: uplooking@uplooking.com

然后,我们开始创建快照。在下面的例子中,我们创建了一个名为 dbbackup的快照,大小为100M。切记,一定要预估可能发生改变的数据量,并 分配足够大小的 undo space 用于保存可能发生变化的部分。如果分配的空间不 够大,快照就会无效,备份也就失败了。

[root@server1 mysq1]# 1vcreate -L100M -s -n dbbackup /dev/testvg/mysq1

Logical volume "dbbackup" created

[root@server1 mysq1]#

现在,快照已经做好,我们可以释放表锁了。不过在这之前,需要记录一下二进制日志的位置。运行 SHOW MASTER STATUS 就可以看到。这个值会在 MySQL slave 机上创建快照的时候用到(如果你有的话)。

mysql> show master status;

| +                | +        | +            | ++               |
|------------------|----------|--------------|------------------|
| File             | Position | Binlog_Do_DB | Binlog_Ignore_DB |
| +                | +        | +            | ++               |
| mysq1-bin.000002 | 98       | I            | I I              |
| +                | +        | +            | ++               |

1 row in set (0.00 sec)

mysql> unlock tables;

```
Query OK, 0 rows affected (0.00 sec)
```

现在,我们可以开始拷贝备份数据了。通常情况下,你可以忽略备份慢查 询日志和错误日志,甚至是大部分的二进制日志。但是,假如你的 slave 可能 由于延迟、处理能力不足或者其他各种原因没有同步到 master 的最新状态,甚 至远远落后于 master 的话,就必须保存所需的二进制日志了。不管怎么说,我 还是建议你采用一个合适的机制来备份你的二进制日志。因为,二进制日志非 常重要,并且有的时候,它可以作为我们的增量备份。

[root@server1 mysq1]# mount /dev/testvg/dbbackup /mnt [root@server1 mysq1]# mkdir /var/back [root@server1 mysq1]# cp -R /mnt/\* /var/back/ [root@server1 mysq1]# 1s /var/back/

Copyright © 2005-2008 UPLOOKINGTechnology Co., Ltd. Tel: 010-62113016/17 400-700-0056 Mail: uplooking@uplooking.com

ibdatal ib\_logfilel mysql-bin.000001 mysql-bin.index test ib\_logfile0 mysql mysql-bin.000002 mysql.sock tube [root@server1 mysql]#

备份完成后,卸掉挂载,并且删除快照。

[root@server1 mysq1]# umount /mnt

[root@server1 mysq1]# 1vremove -f /dev/testvg/dbbackup

Logical volume "dbbackup" successfully removed

到此,整个备份过程就算结束了。如果你想要将内容同步到 slave 机上的话,那么还需要多加几个步骤。

1、 把备份内容拷贝到 slave 的数据文件目录下。

2、 重启 MySQL 服务器,等待恢复完成。

3、 使用 CHANGE MASTER TO 命令告诉 slave 新的二进制日志位置,并从 那里开始同步,(就是我们刚刚记录下来的那个)例如:

mysql> CHANGE master TO master\_host="master", master\_user="user", master\_password="password", master\_log\_file="host-bin.000002", master\_log\_pos=98;

大多数情况下,我们都希望能够自动化完成相应工作以减轻我们的负担。 例如,上面的使用LVM 快照方式备份步骤就比较多。我们都希望能够使用脚本 来自动化的完成所有的步骤。不过,好的消息是我们无需自己去写了。Lenz Grimmer 开发了一个叫做 my1vmbackup 的工具,可以让我们快速完成以上工作。 你可以在 <u>http://www.lenzg.net/my1vmbackup/</u>下载到这个工具。或者到 <u>http://software.opensuse.org/search?</u>

<u>basepro.ject=ALL&p=1&q=my1vmbackup</u>寻找更合适你的版本,发布方式有源代码包和 RPM 包两种。它的使用非常简单。下面是演示:

[root @server1 mysq1 ] # mysq1hotcopy -h 192.168.0.254 -u root -p uplooking bookshop
/back

[root@server1 ~]# wget http://www.lenzg.net/mylvmbackup/mylvmbackup-0.13.tar.gz

[root@server1 ~]# wget ftp://ftp.pbone.net/mirror/atrpms.net/e15-i386/atrpms/stable/per1-TimeDate-1.16-3 2.0.e15.noarch.rpm

[root@server1 ~]# wget

ftp://ftp.pbone.net/mirror/ftp.pramberger.at/systems/linux/contrib/rhe15/i386/per1-Config-IniFiles-2.51-1.e15.pp.noarch.rpm

[root@server1 ~]# rpm -ivh per1-Config-IniFiles-2.51-1.e15.pp.noarch.rpm

52 Copyright © 2005-2008 UPLOOKINGTechnology Co., Ltd. Tel: 010-62113016/17 400-700-0056 Mail: uplooking@uplooking.com

# 北京尚观科技有限公司版权所有 Unplooking 第10章 用源代码搭建LAMP环

境

[root@server1 ~]# rpm -ivh per1-TimeDate-1.16-3\_2.0.e15.noarch.rpm [root@server1 ~]# rpm -ivh my1vmbackup-0.13-1.1.noarch.rpm [root@server1 ~]# 1n -s /usr/bin/my1vmbackup /usr/local/bin/my1vmbackup [root@server1 ~]# my1vmbackup --user=root --mycnf=/etc/my.cnf --vgname=testvg --1vname=mysq1 --backuptype=tar --1vsize=100M --backupdir=/root

# 第7章 使用 PHPMYADMIN 管理 MYSQL

PHPMYADMIN 是一个使用 PHP 语言编写的,使用 web 管理 MYSQL 的组件。严格意义上说,它也是一种 MYSQL 的客户端。最近一段时间,出现的很多依靠网站连接 MYSQL 进行管理的产品,在这些"WEB GUI"中,PHPMYADMIN 是使用范围最为广泛的,同时也受到很多 MYSQL 数据库管理员的好评。通过它,你可以非常轻松,非常方便的管理 MYSQL 数据库。

# 第7.1节 获取 PHPMYADMIN

你可以到 PHPMYADMIN 的官方网站 http://www.phpmyadmin.net 下载最新的版本。

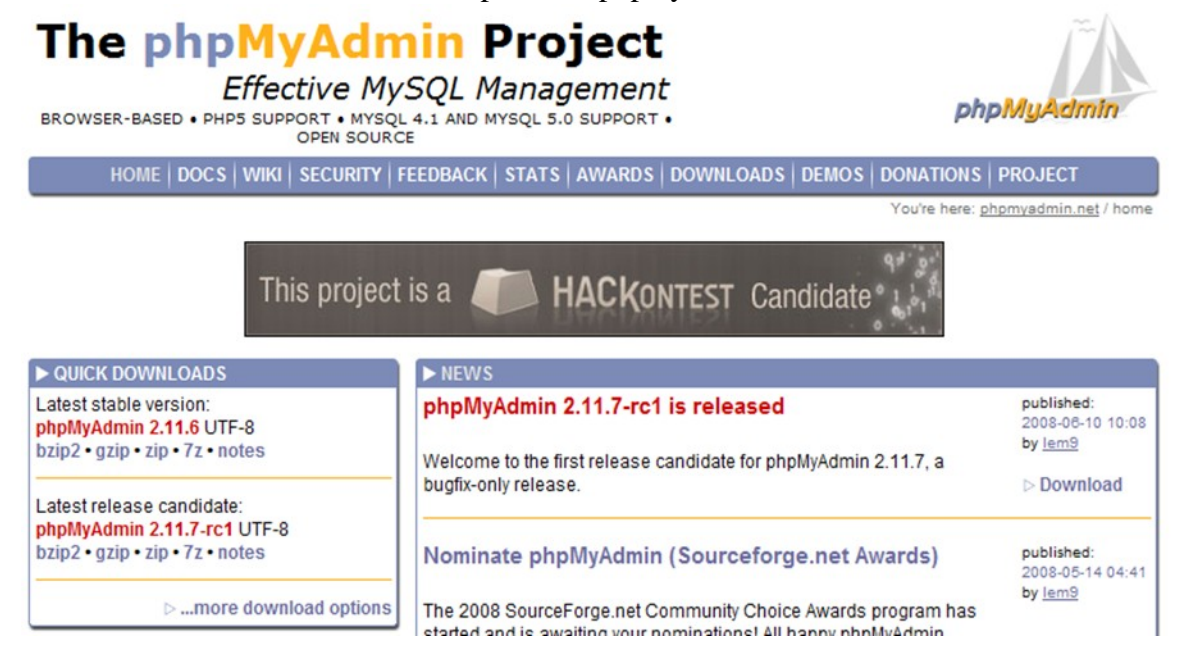

不要使用 quick downloads 里的快捷下载,点击标题栏里的 DOWNLOADS,进入下载页面,你会有更多的选择。我个人推荐下载 alllanguages.tar.bz2 的包,毕竟你不知道自己什么时候会需要到其他语言方便 的支持。如下图所示:

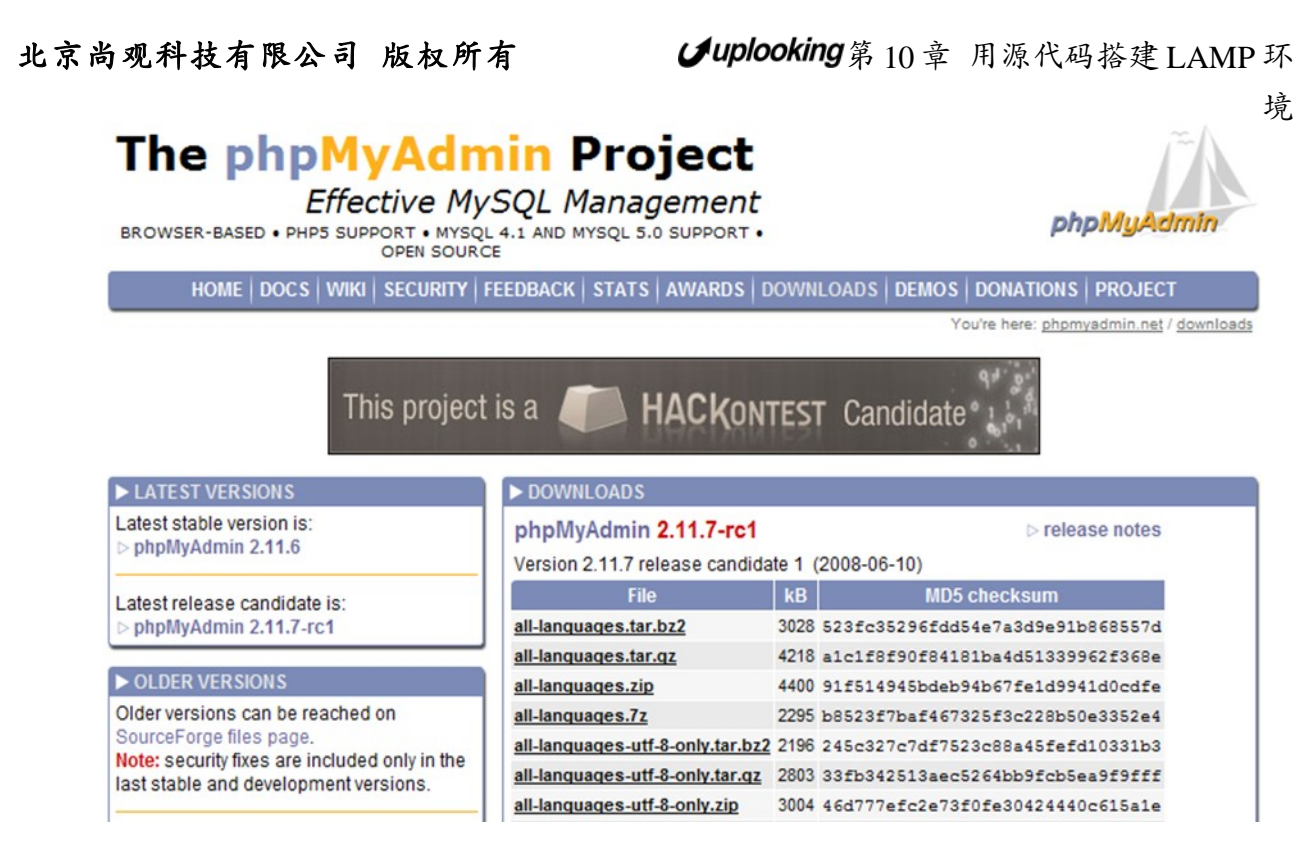

下载好相应的压缩包后,我们就可以开始安装 PHPMYADMIN 了。

#### 

安装 PHPMYADMIN 的过程是非常简单的,只是后期的设置根据需要的不同, 会有不同的调节方法。本书假设你是维护一个"私有的数据库"的管理员(相 对于 WEB 空间提供商提供的公用数据库而言),进行的简单设置。

由于 PHPMYADMIN 是一个使用 PHP 语言编写的管理 MYSQL 数据库的产品。因此,如果你想使用它也就需要一个完善的 L.A.M.P 服务器环境。假设你已经安装好了一个 MYSQL,并且正确配置了你的 APACHE 服务器以及 PHP 环境,并且已经安装好了 php-mysq1 这个包或者说已经在 APACHE 里配置了 php-mysq1 模块。接下来你需要将下载下来的 PHPMYADMIN 解压到你的网站主目录下。默认是在/var/www/htm1 目录中。我们将原始目录改名为 pma,方便浏览:

```
[root @server1 mysq1 ] # cd /var/www/htm1
[root @server1 mysq1 ] # mv phpMyAdmin-2.11.0-all-languages pma
[root @server1 mysq1 ] # cd pma
```

然后,你会在目录中看到有一个 config.sample.inc.php 这样的文件,通

Copyright © 2005-2008 UPLOOKINGTechnology Co., Ltd. Tel: 010-62113016/17 400-700-0056 Mail: uplooking@uplooking.com

过名字就知道,这是 PHPMYADMIN 的配置文件的模板。我们需要把这个文件改个 名字来使用。

[root @server1 mysq1 ] # mv config.sample.inc.php config.inc.php

之后,我们需要编辑一下这个配置文件满足我们的使用需要

[root @server1 mysq1 ] # vi config,inc.php

我们现在采用 cookie 验证的方式登录 phpmyadmin。我个人不推荐将数据库的帐号与密码填入配置文件中。使用 cookie 方式,总让我更加有安全感一些。

在配置文件找到这一行:

\$cfg['blowfish\_secret'] = ''; /\* YOU MUST FILL IN THIS FOR COOKIE AUTH! \*/

在中间加上你想要设置的 cookie 字符串,比如改成这样:

```
$cfg['blowfish_secret'] = 'uplooking.com'; /* YOU MUST FILL IN THIS FOR COOKIE AUTH! */
```

保存退出后,你就可以打开浏览器中输入http://127.0.0.1/pma 查看 phpmyadmin了。登录之后如果能看到类似下面这样的页面,则说明你安装是正 确的。

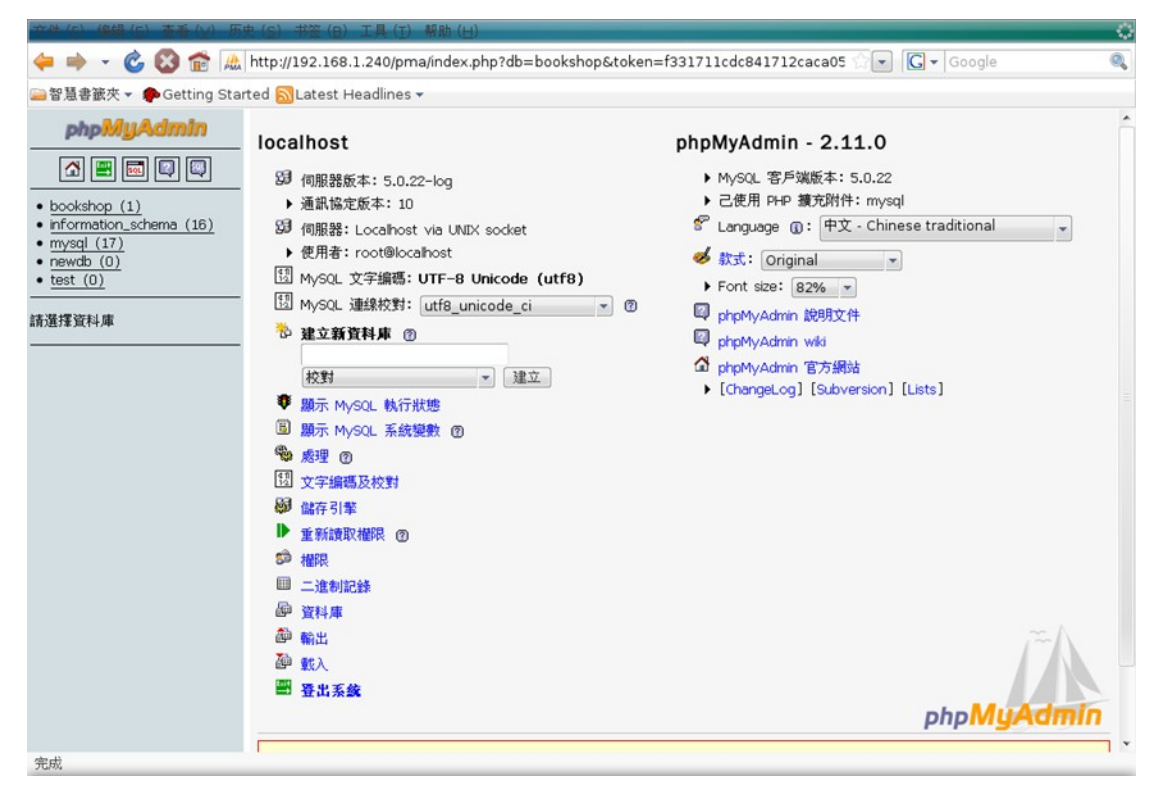

北京尚观科技有限公司版权所有 **Uuplooking**第10章 用源代码搭建LAMP环 境

当前的页面分为两个部分。左边是数据库选择列表,右边是服务器状态信息。在左边的列表中点选你需要操作的数据库,比如说我们之前建立的 bookshop 这个数据库,就会进入到下面的页面:

| >>>習意書截夾▼ P Getting Star | ted DLatest Headlines -                                                          |
|--------------------------|----------------------------------------------------------------------------------|
| ② 您想让 Firefox 记住此密码吗?    | 记住 ( <u>B</u> ) 【不记录本站点 ( <u>E</u> )】 暂不 ( <u>N</u> ) [2]                        |
| phpMyAdmin               | 鎶 伺服器: localhost ▶ 圖 資料庫: bookshop                                               |
| 🚮 🔛 🔜 🔍                  | 『當結構 - 慕SQL ♪ 捜索 - 쪧依範例查詢(QBE) - 御輸出 - 御戦入 - 災管理 - 命権限 - ⊠■除                     |
| 資料庫                      | 資料表 執行 記錄 型態 校對 大小 多餘                                                            |
| bookshop (1)             | 📄 reserve 🖩 🛱 🔛 🍻 🛅 🗙 2 MyISAM latin1_swedish_ci 2.1 KB -                        |
| healshan (1)             | 1 資料表 總計 2 MyISAM latin1_swedish_ci 2.1 KB 0 Bytes                               |
| booksnop (1)             | Т 全選 / 全部取消 通揮的資料表: ▼                                                            |
|                          | 福立新資料表放資料庫 bookshop         名稱:       福位數目:         執行         観紋新 phpMyAdmin 視窗 |
| 完成                       |                                                                                  |

正如你所看到的,我们的库中现在只有 reserve 这个表。旁边的几个按钮 可以很帮边的对表进行新增、插入、删除或者是查看结构以及浏览等等功能。 页面上方的输出与载入。点击输出,则是备份当前数据库。点击输入,就是恢 复或者说导入啦。如下图:

| (文件(公)编辑(公) 查看(公) 历    | 史 (2) 井笠 (2) 工具 (1) 帮助 (1) 🌕 🌕                                                                                                    |  |  |  |  |
|------------------------|----------------------------------------------------------------------------------------------------|--|--|--|--|
| 🔶 🔿 - 🌝 🐼 🏫 🛤          | http://192.168.1.240/pma/index.php?db=bookshop&token=f331711cdc841712caca05 🗇 💽 🤇 🖌 Google 🔍                                                                                                    |  |  |  |  |
| 🚔智慧書籤夾 ▾ 🏟 Getting Sta | rted 🔂Latest Headlines 🗸                                                                                                    |  |  |  |  |
| phpMyAdmin             | 3 伺服器: localhost ) @ 資料庫: bookshop                                                                                                    |  |  |  |  |
|                        | □ 當結構 忍 SQL µ 按索 區 依範例查詢 (QBE) @ 輸出 @ 報入 <u>災管理</u> @ 權限 X 删除                                                                                                    |  |  |  |  |
| 資料庫                    | 載入                                                                                                    |  |  |  |  |
|                        | 「載入福楽                                                                                                    |  |  |  |  |
| bookshop (1)           | 文字檔案的位置                                                                                                    |  |  |  |  |
| E reserve              | 文字編碼檔案: utf8<br>載入檔案 歷縮會自動檢查: 不適用, gzip, bzip2, zip                                                                                                    |  |  |  |  |
|                        | <ul> <li>✓ Allow interrupt of import in case script detects it is close to time limit. This might be good way to import large files, however it can break transactions.</li> <li>開始時略過多少行記錄 (語法) 0</li> </ul> |  |  |  |  |
|                        | 「載入福楽格式                                                                                                    |  |  |  |  |
|                        | ● SQL<br>SQL 兼容模式<br>⑦                                                                                                    |  |  |  |  |
|                        | 執行                                                                                                    |  |  |  |  |
|                        |                                                                                                    |  |  |  |  |
|                        |                                                                                                    |  |  |  |  |
| 完成                     |                                                                                                    |  |  |  |  |

看,是不是非常的简单和方便?使用 PHPMYADMIN 可以让很多工作点几下鼠标就可以完成。不过一般来说,它还不能帮你完成所有的工作。作为一个合格的数据库管理员,仅仅依靠"WEB-GUI"类工具是远远不够的。所以,千万不要想着走捷径哦。

至此 PHPMYADMIN 的安装部分就已经完成了。当然,PHPMYADMIN 还有很多其他的功能,在这里就不详细阐述了。

北京尚观科技有限公司 版权所有

✔ uplooking 第10章 用源代码搭建 LAMP 环

#### 境

#### **第8章 MYSQL**优化

简单安装一个未经调试与设置的 MYSQL 是不会工作在最佳状态下的。有时 候我们需要对当前的 MYSQL 进行调试和优化来让它达到最佳的性能状态,为我 们提供更高的效率,提高检索查询的速度,加强工作的稳定性等等。优化 MYSQL 分为硬件方面的优化和软件设置方面的优化。前者直接且效果显著,后 者需要使用者具有一定的经验并且根据实际情况进行调节。本章分别对这两种 途径的优化方法进行介绍。

#### 第8.1节 MYSQL服务器硬件方面的优化

首先,所有的数据都是存储在物理磁盘上的。因此,磁盘性能是制约 MYSQL 性能的最大因素之一。物理磁盘由于受到磁盘转速的限制,其极限速度存在无 法逾越的瓶颈。假设是一个日均 PV 在 10 万以上的中型网站,其 MYSQL 数据库 的 I / 0 操作将会非常繁忙的。在这种情况下,为了进一步增强物理磁盘的 I / 0 性能,应该考虑使用磁盘阵列。而在磁盘阵列的选型上,相比较 RAID5 而言, 我更加推荐选择 RAID0+1。

其次,内存大小对于MYSQL的 I/O性能影响也很重要。一台 MYSQL 数据库服务器的内存最好不要小于 2G,推荐最好在 4G 以上。同时,也不要这台服务器运行什么其他服务。

另外,在CPU的选择上,推荐使用S.M.P.架构的多路对称CPU,例如:可以使用两颗Intel Xeon系列的CPU。

如果,你的MYSQL真的非常非常非常的繁忙,单独一台服务器的提升成本 /性能/价格比已经不那么划算的时候,还是使用MYSQL簇搭配服务器集群吧。 关于MYSQL簇的相关内容会在下一章当中阐述。

# 第8.2节 MYSQL 自身优化

当解决 MYSQL 服务器的硬件制约之后,我们来看看 MYSQL 自身的优化。对

Copyright © 2005-2008 UPLOOKINGTechnology Co., Ltd. Tel: 010-62113016/17 400-700-0056 Mail: uplooking@uplooking.com

MySQL V-1 Http://www.uplooking.com 59

MySQL 自身的优化主要是对其配置文件 my.cnf 中的各项参数进行优化调整。而 这些参数数值与服务器硬件以及 MYSQL 运行状态信息息息相关。因此,不同的 服务器需要根据实际情况进行相应的调整。在/usr/share/doc/mysq1-server-VERSION 目录中保存着 my-huge.cnf my-innodb-heavy-4G.cnf my-large.cnf my-medium.cnf my-small.cnf 这样一些文件。这些文件是根据不同的服务器 硬件情况的一些配置模板。我们采用 my-huge.cnf 来作范例。

首先,在mysq1中输入show status;查看输出的信息。对照这些信息以及服务器硬件配置,我们来一步步更改my.cnf里的配置。

skip-locking

这个选项是取消文件系统的外部锁,避免 MySQL 的外部锁定,减少出错几率增强稳定性。

skip-name-resolve

不进行域名反解析,注意由此带来的权限/授权问题使用这一选项可以消除 MySQL进行 DNS 解析的时间。但需要注意,如果开启该选项,则所有远程主机 连接授权都要使用 IP 地址方式,否则 MySQL 将无法正常处理连接请求!

key\_buffer\_size = 512M

key\_buffer被称为索引缓冲区。这个值控制缓冲区的大小。该值设定需要参照 SHOW STATUS 的输出,如下图所示:

mysql> show status like '%key\_read%';
+-----+
| Variable\_name | Value |
+----+
| Key\_read\_requests | 163554268 |
| Key\_reads | 98247 |
+----+

2 rows in set (0.00 sec)

Key\_reads 代表对数据库的查询操作命中磁盘 buffer 的个数, Key\_read\_requests 是查询操作的总数。命中磁盘的数除以总数就是不中比率

—— 在本例中每 1,000 个请求,大约有 0.6 个没有命中内存。如果每
 1,000 个请求中命中磁盘的数目超过 1 个,就应该考虑增大关键字缓冲区了。

调整这个值需要根据内存大小而定,如果是独立的 db 服务器,可以设置高达 80%的内存总量指定用于索引的缓冲区大小,增加它可得到更好的索引处理性 能。一般情况下对于内存在 4GB 左右的服务器该参数可设置为 256M 或 384M。 注意:该参数值设置的过大反而会是服务器整体效率降低!

 $back_{10g} = 200$ 

连接排队列表总数。指定 MySQL 连接队列数量。我们都知道在客户端连接 MYSQL 服务端的时候,服务端提供相应进程处理请求。当进程都在忙碌的时候, 建立了 TCP 连接的请求暂时放入队列中等待处理。不同的操作系统在这个队列 大小上有它自己的限制。 试图设定 back\_10g 高于你的操作系统的限制将是无 效的。默认值为 50。对于 Linux 系统推荐设置为小于 512 的整数。

table cache = 512K

打开表缓存总数。如果你经常对一些表进行操作的话,那么每次操作都 要重新读入表就显得不那么划算了。因此,我们将读过的表放入到 table\_cache当中减少对磁盘的读取次数。合理设定该值可以避免频繁的打开 数据表产生的开销。

sort\_buffer\_size = 6M

当 MySQL 必须要进行排序时,就会在从磁盘上读取数据时分配一个排序缓 冲区来存放这些数据行。如果要排序的数据太大,那么数据就必须保存到磁盘 上的临时文件中,并再次进行排序。如下图所示: sort\_merge\_passes 状态 的变化指示了磁盘的活动情况。

| mysq1> | SHOW   | STATUS | LIKE | "sort | %"; |
|--------|--------|--------|------|-------|-----|
| +      |        |        | +    |       | -+  |
| Varia  | able_r | name   | Va   | alue  | Ι   |
| +      |        |        |      |       | -+  |

Copyright © 2005-2008 UPLOOKINGTechnology Co., Ltd. Tel: 010-62113016/17 400-700-0056 Mail: uplooking@uplooking.com

MySQL V-1 Http://www.uplooking.com 61

|    | Sort_merge_passes |    | 1       |   |
|----|-------------------|----|---------|---|
|    | Sort_range        | I  | 79192   | I |
|    | Sort_rows         | I  | 2066532 | I |
|    | Sort_scan         | I  | 44006   | I |
| +- |                   | +- |         | + |

4 rows in set (0.00 sec)

如果 sort\_merge\_passes 很大,就表示需要注意 sort\_buffer\_size。例 如, sort\_buffer\_size = 6M 将排序缓冲区设置为 6MB。在设置这些数字时 要十分谨慎,因为这些设置针对于每个会话。该值乘以连接数才是最终的消耗!

read buffer size = 4M

MySQL 也会分配一些内存来读取表。理想情况下,查询应该先去找相应的 索引,索引提供了足够多的信息,可以只读入所需要的行。但是有时候由于设 计不佳或者数据本性使然,导致索引无法提供什么帮助,结果查询操作需要从 表中读取大量的数据。观察这个问题需要知道运行了多少个 SELECT 语句,以 及需要读取表中的下一行数据的次数(而不是通过索引直接访问)。通过下图, 我们可以确定表扫描比率:

mysql> SHOW STATUS LIKE "com\_select"; +-----+ | Variable\_name | Value | +-----+ | Com\_select | 318243 | +----+ 1 row in set (0.00 sec) mysql> SHOW STATUS LIKE "handler\_read\_rnd\_next"; +-----+ | Variable\_name | Value | +-----+

| Handler\_read\_rnd\_next | 165959471 |

62 Copyright © 2005-2008 UPLOOKINGTechnology Co., Ltd. Tel: 010-62113016/17 400-700-0056 Mail: uplooking@uplooking.com

1 row in set (0.00 sec)

Handler\_read\_rnd\_next / Com\_select 得出了表扫描比率 —— 在本例中 是 521:1。如果该值超过 4000,就应该查看 read\_buffer\_size,把这个值设 的大一些。例如 read\_buffer\_size = 4M。如果这个数字超过了 8M仍然不见 效果,就应该与开发人员讨论一下对这些查询进行调优了。

join\_buffer\_size = 8M 跨表查询操作所能使用的缓冲区大小。

以上两个值和 sort\_buffer\_size 一样,该参数对应的分配内存也是对应每 个连接的。

myisam\_sort\_buffer\_size = 64M MyISAM 表发生变化时重新排序所需的缓 冲。

tmp\_table\_size=

max\_heap\_table\_size=

mysq1> SHOW STATUS LIKE 'created\_tmp%';

+----+
| Variable\_name | Value |
+----+
| Created\_tmp\_disk\_tables | 30660 |
| Created\_tmp\_files | 2 |
| Created\_tmp\_tables | 32912 |
+---++

3 rows in set (0.00 sec)

每次使用临时表都会增大 Created\_tmp\_tables;基于磁盘的表也会增大 Created\_tmp\_disk\_tables。对于这个比率,并没有什么严格的规则,因为这 依赖于所涉及的查询。长时间观察 Created\_tmp\_disk\_tables 会显示所创建 的磁盘表的比率,您可以确定设置的效率。 tmp\_table\_size 和 max\_heap\_table\_size 都可以控制临时表的最大大小,因此请确保在 my.cnf 中对这两个值都进行了设置。

Copyright © 2005-2008 UPLOOKINGTechnology Co., Ltd. Tel: 010-62113016/17 400-700-0056 Mail: uplooking@uplooking.com

 $thread_cache = 128$ 

每次 mysqld 需要创建一个新线程时,这个值都会增加。观察下图,此处 重要的值是 Threads\_created。如果这个数字在连续执行 SHOW STATUS 命令 时快速增加,就应该尝试增大线程缓存。

mysq1> SHOW STATUS LIKE 'threads%';

+----+
| Variable\_name | Value |
+----+
| Threads\_cached | 27 |
| Threads\_connected | 15 |
| Threads\_created | 838610 |
| Threads\_running | 3 |
+----+

4 rows in set (0.00 sec)

query\_cache\_size = 128M

我们肯定不希望每次想要查询什么的时候都需要重新对表进行一次读取。 正确的处理方法应该是将查询缓存到 cache 里。但是,有了 cache 也不是说就 是万事大吉了。我们还需要知道这个值设定的是否合适。通过观察缓存到 cache 中的这些查询结果到底是否被再次使用了,也就是命中率如何来得到答 案。用以下命令观察,如果 Qcache\_1owmem\_prunes 的值非常大,则表明经常出 现缓冲不够的情况:

mysq1> SHOW VARIABLES LIKE '%query\_cache%';

mysq1> SHOW STATUS LIKE 'Qcache%';

| ks | Qcache_free_bloc | 缓存中相邻内存块的个数。数目大说明可能有<br>碎片。FLUSH QUERY CACHE 会对缓存中的碎片进行<br>整理,从而得到一个空闲块。 |
|----|------------------|--------------------------------------------------------------------------|
| ry | Qcache_free_memo | 缓存中的空闲内存。                                                                |

64

Copyright © 2005-2008 UPLOOKINGTechnology Co., Ltd. Tel: 010-62113016/17 400-700-0056 Mail: uplooking@uplooking.com

#### 北京尚观科技有限公司 版权所有

↓ uplooking 第 10 章 用源代码搭建 LAMP 环

境

| Qcache_hits                 | 每次查询在缓存中命中时就增大。                                                                                                    |
|-----------------------------|----------------------------------------------------------------------------------------------------|
| Qcache_inserts              | 每次插入一个查询时就增大。命中次数除以插<br>入次数就是不中比率;用 1 减去这个值就是命中率。                                                                                      |
| Qcache_lowmem_pr<br>unes    | 缓存出现内存不足并且必须要进行清理以便为<br>更多查询提供空间的次数。这个数字最好长时间来<br>看;如果这个数字在不断增长,就表示可能碎片非<br>常严重,或者内存很少。(上面的 free_blocks 和<br>free_memory 可以告诉您属于哪种情况)。 |
| Qcache_not_cache            | 不适合进行缓存的查询的数量,通常是由于这<br>些查询不是 SELECT 语句。                                                                                               |
| Qcache_queries_i<br>n_cache | 当前缓存的查询(和响应)的数量。                                                                                                    |
| Qcache_tota1_blo<br>cks     | 缓存中块的数量。                                                                                                    |

set-variable = wait timeout=60 设置超时时间,能避免长连接。

max\_connect\_errors = 100

如果一个主机在连接到服务器时有问题,并重试很多次后放弃,那么这个 主机就会被锁定,直到 FLUSH HOSTS 之后才能运行。默认情况下,10 次失败就 足以导致锁定了。将这个值修改为 100 会给服务器足够的时间来从问题中恢 复。如果重试 100 次都无法建立连接,那么使用再高的值也不会有太多帮助, 可能它根本就无法连接。

wait timeout = 10 终止空闲时间超过10秒的连接

thread concurrency = 4

该值设定最大并发线程数,根据你的 CPU 数量\*2 来设定。

log-slow-queries = slow.log 慢查询的记录日志,查看日志然后对慢查 询进行优化。

long\_query\_time = 5 多长时间的查询算做是慢查询。

Log-queries-not-using-indexes

指定为没有使用索引的查询。你可以使用 mysqldumpslow 命令查看。

skip-innodb

skip-bdb

关闭不需要的表类型,如果你需要,就不要加上这个。

附: MYSQL 支持的表类型

DBD

Berkeley DB(DBD)表是支持事务处理的表,由Sleepycat软件公司 (http://www.sleepycat.com)开发。它提供MySQL用户期待已久的功能-事务控制。事务控制在任何数据库系统中都是一个极有价值的功能,因为它们确保一 组命令能成功地执行。

下面的表都属于非事务安全

HEAP

HEAP 表是 MySQL 中存取数据最快的表。这是因为他们使用存储在动态内存中的一个哈希索引。另一个要点是如果 MySQL 或服务器崩溃,数据将丢失。

ISAM

ISAM 表是早期 MySQL 版本的缺省表类型,直到 MyIASM 开发出来。建议不要再使用它。

MERGE

66 Copyright © 2005-2008 UPLOOKINGTechnology Co., Ltd. Tel: 010-62113016/17 400-700-0056 Mail: uplooking@uplooking.com 北京尚观科技有限公司版权所有 Uplooking第10章 用源代码搭建LAMP环 境

MERGE 是一个有趣的新类型,在3.23.25之后出现。一个 MERGE 表实际上是 一个相同 My ISAM 表的集合,合并成一个表,主要是为了效率原因。这样可以提 高速度、搜索效率、修复效率并节省磁盘空间。

MyIASM

这是 MySQL 的缺省表类型。它基于 IASM 代码,但有很多有用的扩展。 MyIASM 比较好的原因:

1、MyIASM表小于 IASM表,所以使用较少资源。

2、MyIASM 表在不同的平台上二进制层可移植。

3、更大的键码尺寸,更大的键码上限。

你可在创建表时指定表的类型。下例创建一个HEAP表:

mysq1>CREATE TABLE email\_addresses TYPE=HEAP (

->email char(55) NOT NULL,

->name char(30) NOT NULL,

->PRIMARY KEY(email) );

#### **第9章** MYSQL 簇

MySQL 簇是 MySQL 适合于分布式计算环境的高实用、高冗余版本。它采用了 NDB 簇存储引擎,允许在1个簇中运行多个 MySQL 服务器。NDB 是一种"内存 中"存储引擎,它具有可用性高和数据一致性好的特点。

能够使用多种故障切换和负载平衡选项配置 NDB 存储引擎,但以簇层面上的存储引擎开始最简单。MySQL 簇的 NDB 存储引擎包含完整的数据集,仅取决于簇本身内的其他数据。

下面,我们介绍了设置由 NDB 存储引擎和一些 MySQL 服务器构成的 MySQL 簇 的设置方法。

#### 第9.1节 MYSQL 簇的基本概念

MySQL 簇是一种技术,该技术允许在无共享的系统中部署"内存中"数据库的簇。通过无共享体系结构,系统能够使用廉价的硬件,而且对软硬件无特殊要求。此外,由于每个组件有自己的内存和磁盘,不存在单点故障。

MySQL 簇将标准的 MySQL 服务器与名为 NDB 的"内存中"簇式存储引擎集成 了起来。术语 NDB 指的是与存储引擎相关的设置部分,而术语"MySQL 簇"指 的是 MySQL 和 NDB 存储引擎的组合。

MySQL 簇由一组计算机构成,每台计算机上均运行着多种进程,包括 MySQL 服务器,NDB 簇的数据节点,管理服务器,以及(可能)专门的数据访问程序。 关于簇中这些组件的关系,请参见下图: 北京尚观科技有限公司 版权所有

**Uplooking**第10章 用源代码搭建LAMP环

境

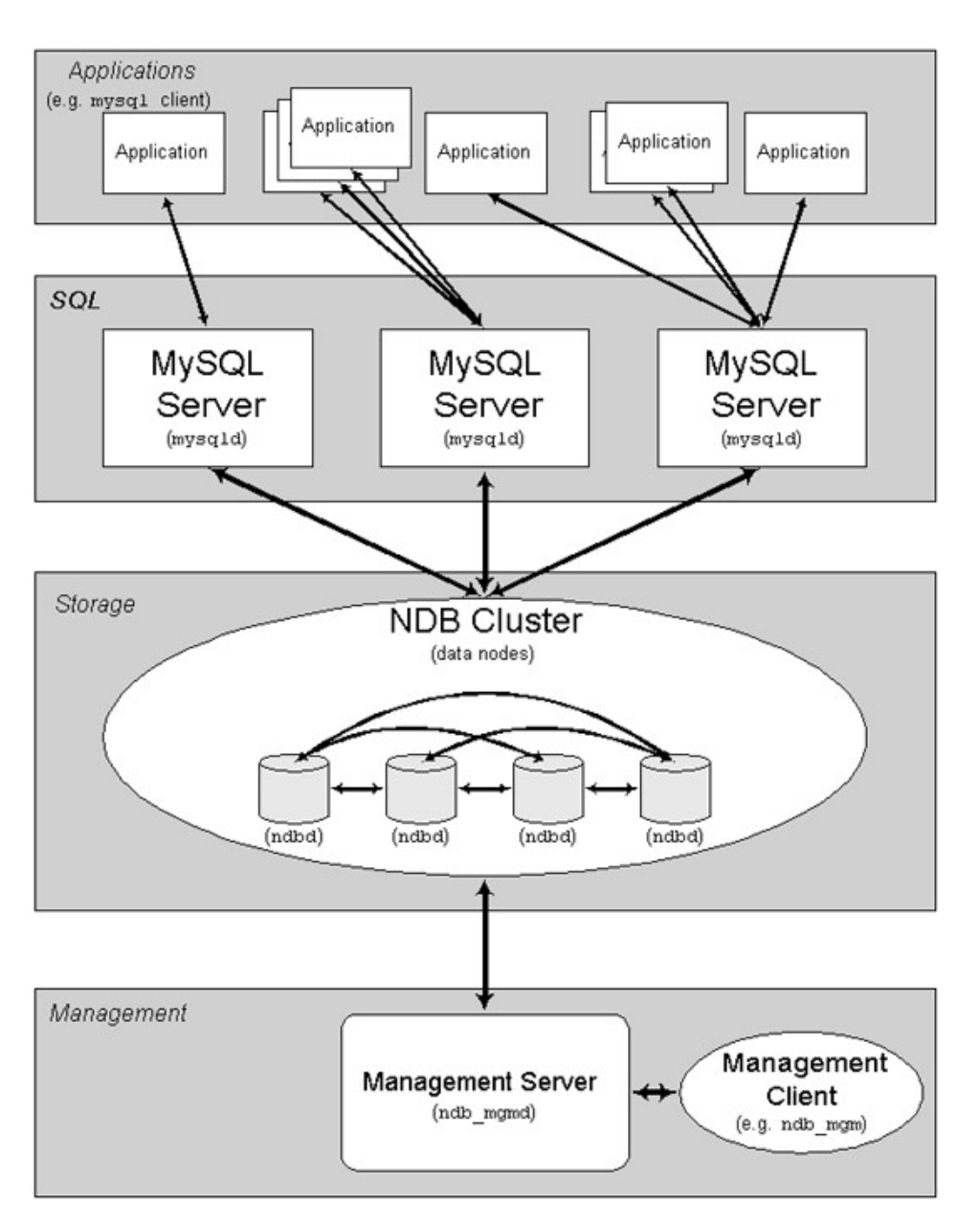

所有这些程序一起构成了 MySQL 簇。将数据保存到 NDB 簇存储引擎中时, 表将保存在数据节点内。能够从簇中所有其他 MySQL 服务器直接访问这些表。 因此,在将数据保存在簇内的工资表应用程序中,如果某一应用程序更新了1 位雇员的工资,所有查询该数据的其他 MySQL 服务器能立刻发现这种变化。

对于 MySQL 簇,保存在数据节点内的数据可被映射,簇能够处理单独数据 节点的故障,除了少数事务将因事务状态丢失而被放弃外,不会产生其他影响。 由于事务性应用程序能够处理事务失败事宜,因而它不是问题源。

通过将 MySQL 簇引入开放源码世界, MySQL 为所有需要它的人员提供了具有 69 Copyright © 2005-2008 UPLOOKINGTechnology Co., Ltd.
高可用性、高性能和可缩放性的簇数据管理。

NDB 是一种"内存中"存储引擎,它具有可用性高和数据一致性好的特点。

能够使用多种故障切换和负载平衡选项配置 NDB 存储引擎,但以簇层面上的存储引擎开始最简单。MySQL 簇的 NDB 存储引擎包含完整的数据集,仅取决于簇本身内的其他数据。

目前,MySQL 簇的簇部分可独立于MySQL 服务器进行配置。在MySQL 簇中,簇的每个部分被视为1个节点。

有三类簇节点,在最低的 MySQL 簇配置中,至少有三个节点,这三类节点 分别是:

·管理(MGM)节点:这类节点的作用是管理 MySQL 簇内的其他节点,如 提供配置数据、启动并停止节点、运行备份等。由于这类节点负责管理其他节 点的配置,应在启动其他节点之前首先启动这类节点。MGM 节点是用命令 ndb\_mgmd 启动的。

·数据节点:这类节点用于保存簇的数据。数据节点的数目与副本的数 目相关,是片段的倍数。例如,对于两个副本,每个副本有两个片段,那么就 有4个数据节点。没有必要有一个以上的副本。数据节点是用命令ndbd 启动的。

·SQL 节点:这是用来访问簇数据的节点。对于 MySQL 簇,客户端节点 是使用 NDB 簇存储引擎的传统 MySQL 服务器。典型情况下, SQL 节点是使用命 令 mysq1d — ndbc1uster 启动的,或将 ndbc1uster 添加到 my.cnf 后使用 mysq1d 启动。

簇配置包括对簇中单独节点的配置,以及设置节点之间的单独通信链路。 对于目前设计的 MySQL 簇,其意图在于,从处理器的能力、内存空间和带宽来 讲,存储节点是同质的,此外,为了提供单一的配置点,作为整体,簇的所有 配置数据均位于1个配置文件中。 北京尚观科技有限公司版权所有 *Uuplooking*第10章 用源代码搭建LAMP环 境 管理服务器(MGM节点)负责管理簇配置文件和簇日志。簇中的每个节点从管 理服务器检索配置数据,并请求确定管理服务器所在位置的方式。当数据节点 内出现有趣的事件时,节点将关于这类事件的信息传输到管理服务器,然后, 将这类信息写入簇日志。

此外,可以有任意数目的簇客户端进程或应用程序。它们分为两种类型:

·标准 MySQL 客户端:对于 MySQL 簇,它们与标准的(非簇类) MySQL 没有区别。换句话讲,能够从用 PHP、Per1、C、C++、Java、Python、Ruby 等 编写的现有 MySQL 应用程序访问 MySQL 簇。

·管理客户端:这类客户端与管理服务器相连,并提供了优雅地启动和停止 节点、启动和停止消息跟踪(仅对调试版本)、显示节点版本和状态、启动和 停止备份等的命令。

### **第9.2节** MYSQL 簇 实 验

实验目的:构建 MYSQL 簇,并测试 MYSQL 簇的工作性能。

实验所用到的软件包:

MySQL-client-community-5.0.51a-0.rhe14.i386.rpm

MySQL-clustermanagement-community-5.0.51a-0.rhe14.i386.rpm

MySQL-clusterstorage-community-5.0.51a-0.rhe14.i386.rpm

MySQL-clustertools-community-5.0.51a-0.rhe14.i386.rpm

MySQL-server-community-5.0.51a-0.rhe14.i386.rpm

per1-HTML-Temp1ate-2.9-1.e14.rf.noarch.rpm 或者

Copyright © 2005-2008 UPLOOKINGTechnology Co., Ltd. Tel: 010-62113016/17 400-700-0056 Mail: uplooking@uplooking.com

per1-HTML-Temp1ate-2.9-1.e15.rf.noarch.rpm 配置环境:

Server1: 192.168.0.1

Server2: 192.168.0.2

Server3: 192.168.0.3

Servers1和Server2作为实际配置MySQL集群的服务器。Server3作为管理 节点,Server3的系统进行很小的调整并且无需安装MySQL。

[安装过程]

一、在 Server1 和 Server2 上安装

MySQL-client-community-5.0.51a-0.rhe14.i386.rpm

MySQL-server-community-5.0.51a-0.rhe14.i386.rpm

MySQL-clusterstorage-community-5.0.51a-0.rhe14.i386.rpm

安装完毕后,输入:

[root @server1 mysq1 ] # service mysq1 stop

暂时先把 MYSQL 停掉

二、安装并配置管理节点服务器(Server3)

作为管理节点服务器,Server3需要ndb\_mgm和ndb\_mgmd两个文件,因此你需要安装:

MySQL-clustermanagement-community-5.0.51a-0.rhe14.i386.rpm

## 资源由 www.eimhe.com 美河学习在线收集提供

MySQL-clustertools-community-5.0.51a-0.rhe14.i386.rpm

由于在安装 cluster tools-community 这个包的时候可能提示你需要安装 per(HTML::Template)环境。那么就把下面这个包也装上。

per1-HTML-Temp1ate-2.9-1.e15.rf.noarch.rpm

三、开始为这台管理节点服务器建立配置文件:

[root @serverl mysq1 ] # mkdir /var/lib/mysq1-cluster [root @serverl mysq1 ] # cd /var/lib/mysq1-cluster [root @serverl mysq1 ] # vi config.ini

#在 config.ini 中添加如下内容:

[NDBD DEFAULT]

NoOfReplicas=2

[MYSQLD DEFAULT]

[NDB\_MGMD\_DEFAULT]

[TCP DEFAULT]

# Managment Server

[NDB\_MGMD]

HostName=192.168.0.3 #管理节点服务器 Server3 的 IP 地址

# Storage Engines

[NDBD]

HostName=192.168.0.1 #MySQL 集群 Server1 的 IP 地址

DataDir= /var/lib/mysql-cluster

[NDBD]

HostName=192.168.0.2 #MySQL 集群 Server2 的 IP 地址

DataDir=/var/lib/mysql-cluster

# 以下2个[MYSQLD]可以填写 Server1和 Server2的主机名。

Copyright © 2005-2008 UPLOOKINGTechnology Co., Ltd. Tel: 010-62113016/17 400-700-0056 Mail: uplooking@uplooking.com

# 但为了能够更快的更换集群中的服务器,推荐留空,否则更换服务器后必须对这个配置进行更改。 [MYSQLD]

[MYSQLD]

#保存退出后,启动管理节点服务器 Server3:

[root @server1 mysq1 ] # ndb\_mgmd -f /var/lib/mysq1-cluster/config.ini

#启动管理节点后应该注意,这只是管理节点服务,并不是管理终端。因而 你看不到任何#关于启动后的输出信息。

四、配置集群服务器并启动 MySQL

# 在 Server1 和 Server2 中都需要进行如下改动:

[root @server1 mysq1 ] # vi /etc/my.cnf

[mysq1d]

ndbcluster

ndb-connectstring=192.168.0.3 #Server3的 IP 地址

[mysq1\_cluster]

ndb-connectstring=192.168.0.3 #Server3的 IP 地址

#保存退出后,建立数据目录并启动MySQL:

[root @server1 mysq1 ] # mkdir /var/lib/mysq1-cluster [root @server1 mysq1 ] # cd /var/lib [root @server1 mysq1 ] # chown mysq1:mysq1 mysq1-cluster [root @server1 mysq1 ] # ndbd —initial [root @server1 mysq1 ] # service mysq1 start

可以把/usr/local/mysql/bin/ndbd 加到/etc/rc.local 中实现开机启动。

北京尚观科技有限公司版权所有 *Juplooking*第10章用源代码搭建LAMP环 境 注意:只有在第一次启动ndbd时或者对Server3的config.ini进行改动后 才需要使#用--initial参数。平常就不需要使用--initial参数了。

五、检查工作状态

#回到管理节点服务器 Server3上,并启动管理终端:

[root @server1 mysq1 ] # ndb\_mgm

# 键入 show 命令查看当前工作状态: (下面是一个状态输出示例)

[root @server1 mysq1 ] # ndb\_mgm

-- NDB Cluster -- Management Client --

ndb\_mgm> show

Connected to Management Server at: localhost:1186

Cluster Configuration

\_\_\_\_\_

[ndbd(NDB)] 2 node(s)

id=2 @192.168.0.2 (Version: 5.0.51, Nodegroup: 0, Master)

id=3 @192.168.0.3 (Version: 5.0.51, Nodegroup: 0)

[ndb\_mgmd(MGM)] 1 node(s)

id=1 @192.168.0.1 (Version: 5.0.51)

[mysqld(API)] 2 node(s)

id=4 @192.168.0.2 (Version: 5.0.51)

id=5 @192.168.0.3 (Version: 5.0.51)

# 如果上面没有问题,现在开始测试MySQL:

#测试方法:在Server1中添加一个库,使用 engine=nbdc1uster 建立指定可以被 MYSQL-CLUSTER 所使用的表。然后看看另外一个节点的效果。

[root @server1 mysq1 ] # mysq1

Copyright © 2005-2008 UPLOOKINGTechnology Co., Ltd. Tel: 010-62113016/17 400-700-0056 Mail: uplooking@uplooking.com

mysql> use test;

mysql> create table test111(id int,name char(10))engine=ndbcluster;

mysql> insert into table testlll(id,name) values (10,'test');

mysql> select \* from test111;

然后去另外一个节点看效果。

推荐使用一个大一点的数据库备份导入。这样你可以顺便查看 MYSQL 簇的 工作效率。根据之前的测试, MYSQL 的 MASTER/SLAVER 方式每秒可以录入 2500 条数据,现在你可以测试一下使用 MYSQL 簇每秒可以录入多少。

如果上述正常,则换到 Server2 上重复上面的测试,观察效果。

境

### 第10章 用源代码搭建 LAMP 环境

LAMP 是一个缩写,它指一组通常一起使用来运行动态网站或者服务器的开源软件,包括:Linux 操作系统,APACHE 服务器,MYSQL,Per1,PHP 或者 Python 编程语言。

虽然这些开放源代码程序本身并不是专门设计成同另外几个程序一起工作 的,但由于它们都是影响较大的开源软件,拥有很多共同特点,这就导致了这 些组件经常在一起使用。在过去的几年里,这些组件的兼容性不断完善,在一 起的应用情形变得更加普遍。并且它们为了改善不同组件之间的协作,已经创 建了某些扩展功能。目前,几乎在所有的Linux发行版中都默认包含了这些产 品。Linux操作系统、Apache 服务器、MySQL 数据库和 Per1、PHP 或者 Python 语言,这些产品共同组成了一个强大的 Web 应用程序平台。

本章的目标是完全通过源代码编译安装,组建一个LAMP的环境,并且在上面运行一个使用 PHP 语言编写的 Discuz 论坛。

#### 第10.1.1节 构建安装环境

首先,我们可以通过 rpm 方式安装的软件包有以下几个:

gcc gcc-c++ flex bison autoconf automake bzip2-devel ncursesdevel libjpeg-devel libpng-devel libtiff-devel freetype-devel pamdevel

#### 可以你使用如下命令一起检查它们是否安装:

[root @ server1 ~] # for i in gcc gcc-c++ flex bison autoconf automake bzip2-devel ncurses-devel libjpeg-devel libpng-devel libtiff-devel freetype-devel pam-devel ; do rpm -q \$i ;done

接下来

### 第10.2节 编译安装 MySQL

[root @ server1 ~] #tar xzvf mysq1-5.0.27.tar.gz

[root @ server1 ~] # cd mysq1-5.0.27

Copyright © 2005-2008 UPLOOKINGTechnology Co., Ltd. Tel: 010-62113016/17 400-700-0056 Mail: uplooking@uplooking.com

```
[root @ server1 mysq1-5.0.27] # ./configure \
```

```
"--prefix=/usr/local/mysq1" \setminus
```

```
"--localstatedir=/var/lib/mysq1" \
```

```
"--with-comment=Source" \
```

```
"--with-server-suffix=-Comsenz" \backslash
```

```
"--with-mysqld-user=mysql" \setminus
```

```
"--without-debug" \setminus
```

```
"--with-big-tables" \backslash
```

```
"--with-extra-charsets=a11" \backslash
```

```
"--with-pthread" \setminus
```

```
"--enable-static" \setminus
```

```
"--enable-thread-safe-client" \setminus
```

```
"--with-client-ldflags=-all-static" \backslash
```

```
"--with-mysqld-ldflags=-all-static" \backslash
```

```
"--enable-assembler" \setminus
```

```
"--without-isam" \setminus
```

```
"--without-innodb" \setminus
```

```
"--without-ndb-debug"
```

[root @ server1 msyq1-5.0.27] # make

```
[root @ server1 mysq1-5.0.27] # make install
```

```
[root @ server1 mysq1-5.0.27] # useradd mysq1
```

[root @ server1 mysq1-5.0.27] # cd /usr/loca1/mysq1

```
[root @ server1 mysq1] # bin/mysq1_instal1_db --user=mysq1
```

```
[root @ server1 mysq1] # chown -R root:mysq1 .
```

```
[root @ server1 mysq1] # chown -R mysq1 /var/lib/mysq1
```

```
[root @ server1 mysq1] # cp share/mysq1/my-huge.cnf /etc/my.cnf
```

```
[root @ server1 mysq1] # cp share/mysq1/mysq1.server /etc/rc.d/init.d/mysq1d
```

```
[root @ server1 mysq1] # chmod 755 /etc/rc.d/init.d/mysqld
```

```
[root @ server1 mysq1] # chkconfig --add mysq1d
```

[root @ server1 mysq1] # chkconfig --level 3 mysqld on

[root @ server1 mysq1] # /etc/rc.d/init.d/mysq1d start

[root @ server1 mysq1] # bin/mysq1admin -u root password 'password\_for\_root'

#### 78 Copyright © 2005-2008 UPLOOKINGTechnology Co., Ltd. Tel: 010-62113016/17 400-700-0056 Mail: uplooking@uplooking.com

**↓** uplooking 第 10 章 用源代码搭建 LAMP 环

境

## 第10.3节 编译安装 Apache

[root @ server1 src] # cd /usr/local/src [root @ server1 src] # tar xjvf httpd-2.2.4.tar.bz2 [root @ server1 src] # cd httpd-2.2.4 [root @ server1 httpd-2.2.4] # ./configure \ "--prefix=/usr/local/apache2" \ "--prefix=/usr/local/apache2" \ "--enable-so" \ "--enable-so" \ "--enable-deflate=shared" \ "--enable-deflate=shared" \ "--enable-rewrite=shared" \ "--enable-rewrite=shared" \ "--enable-static-support" \ "--disable-userdir" [root @ server1 httpd2.2.4] # make install [root @ server1 httpd2.2.4] # echo '/usr/local/apache2/bin/apachect1 start ' >>

#### /etc/rc.local

## 第10.4节 编译安装 PHP

[root @ server1 ~] # cd /usr/local/src

[root @ server1 src] # tar xjvf php-5.2.3.tar.bz2

[root @ server1 php-5.2.3] # cd php-5.2.3

[root @ server1 php-5.2.3] # ./configure  $\$ 

"--prefix=/usr/local/php"  $\$ 

"--with-apxs2=/usr/local/apache2/bin/apxs" \

"--with-config-file-path=/usr/local/php/etc"  $\$ 

"--with-mysq1=/usr/loca1/mysq1" \

"--with-libxml-dir=/usr/local/libxm12" \

"--with-jpeg-dir" \

Copyright © 2005-2008 UPLOOKINGTechnology Co., Ltd. Tel: 010-62113016/17 400-700-0056 Mail: uplooking@uplooking.com

```
"--with-png-dir" \setminus
         "--with-bz2" \setminus
         "--with-freetype-dir" \setminus
         "--with-iconv-dir" \setminus
         "--with-zlib-dir " \
         "--enable-soap" \
         "--enable-gd-native-ttf" \setminus
         "--enable-memory-limit" \
         "--enable-ftp" \
         "--enable-mbstring" \setminus
         "--enable-exif" \setminus
         "--disable-ipv6" \
         "--disable-cgi" \
         "--disable-cli"
[root @ server1 php-5.2.3] # make
[root @ server1 php-5.2.3] # make install
[root @ server1 php-5.2.3] # mkdir /usr/loca1/php/etc
[root @ server1 php-5.2.3] # cp php.ini-dist /usr/local/php/etc/php.ini
```

## 第10.5节 安考 Zend Optimizer

[root @ server1 ~] # cd /usr/local/src [root @ server1 src] # tar xzvf ZendOptimizer-3.2.8-linux-glibc21-i386.tar.gz [root @ server1 src] # ./ZendOptimizer-3.2.8-linux-glibc21-i386/instal1.sh

# 第10.6节 整合 Apache 与 PHP

[root @ server1 src] # vi /usr/local/apache2/conf/httpd.conf

找到:

AddType application/x-gzip .gz .tgz

在该行下面添加

 $\label{eq:AddType application/x-httpd-php .php} AddType application/x-httpd-php .php$ 

80 Copyright © 2005-2008 UPLOOKINGTechnology Co., Ltd. Tel: 010-62113016/17 400-700-0056 Mail: uplooking@uplooking.com

↓ uplooking 第10章 用源代码搭建 LAMP 环

境

找到:

<IfModule dir\_module>

DirectoryIndex index.html

</IfModule>

将该行改为

<IfModule dir\_module>

DirectoryIndex index.html index.htm index.php

</IfModule>

#### 找到:

#Include conf/extra/httpd-mpm.conf
#Include conf/extra/httpd-info.conf
#Include conf/extra/httpd-vhosts.conf
#Include conf/extra/httpd-default.conf
 去掉前面的 "#" 号,取消注释。

注意:以上 4 个扩展配置文件中的设置请按照相关原则进行合理配置!

修改完成后保存退出。

[root @ server1 src] # /usr/local/apache2/bin/apachect1 restart

## 第10.7节 测试 PHP 并提高安全性

在网站根目录放置 phpinfo.php 脚本,检查 phpinfo 中的各项信息是否正确。

#vi phpinfo.php

<?php

Copyright © 2005-2008 UPLOOKINGTechnology Co., Ltd. Tel: 010-62113016/17 400-700-0056 Mail: uplooking@uplooking.com

MySQL V-1 Http://www.uplooking.com 81

```
phpinfo();
?>;
```

确认 PHP 能够正常工作后,在 php.ini 中进行设置提升 PHP 安全性。 [root @ server1 src] # vi /etc/php.ini

找到:

disable\_functions =

设置为:

phpinfo,passthru,exec,system,chroot,scandir,chgrp,chown,escapeshellcmd,escapeshell arg,shell\_exec,proc\_open,proc\_get\_status,error\_log,ini\_alter,ini\_alter,ini\_restore,dl,pfso ckopen,openlog,syslog,readlink,symlink,leak,popepassthru,stream\_socket\_server

### 第10.8节 安装、配置 Discuz!6.0

首先,解压缩 Discuz 安装包到临时目录里。

[root@server1 LAMP]# tar zxvf discuz.tar.gz -C /tmp

之后,会在/tmp 目录中解压出一个 discuz 目录,在这个目录中有三个目录。 将 upload 目录移动到你的 web 服务器的主目录中,并改名为 bbs。

[root@server1 LAMP]# mv /tmp/discuz/upload /var/www/htm1/bbs

然后,你需要在 MySQL 中创建用于安装 Discuz 的库和管理该库的用户。 mysql> create database discuz; Query OK, 1 row affected (0.02 sec)

mysql> grant all on discuz.\* to discuz@'localhost' identified by '1234'; Query OK, 0 rows affected (0.00 sec)

mysql> flush privileges;

Query OK, 0 rows affected (0.00 sec)

mysq1>

然后,打开浏览器,输入你的主机地址,访问 install.php 这个页面,开 82 Copyright © 2005-2008 UPLOOKINGTechnology Co., Ltd. Tel: 010-62113016/17 400-700-0056 MySQL V-1 Mail: uplooking@uplooking.com

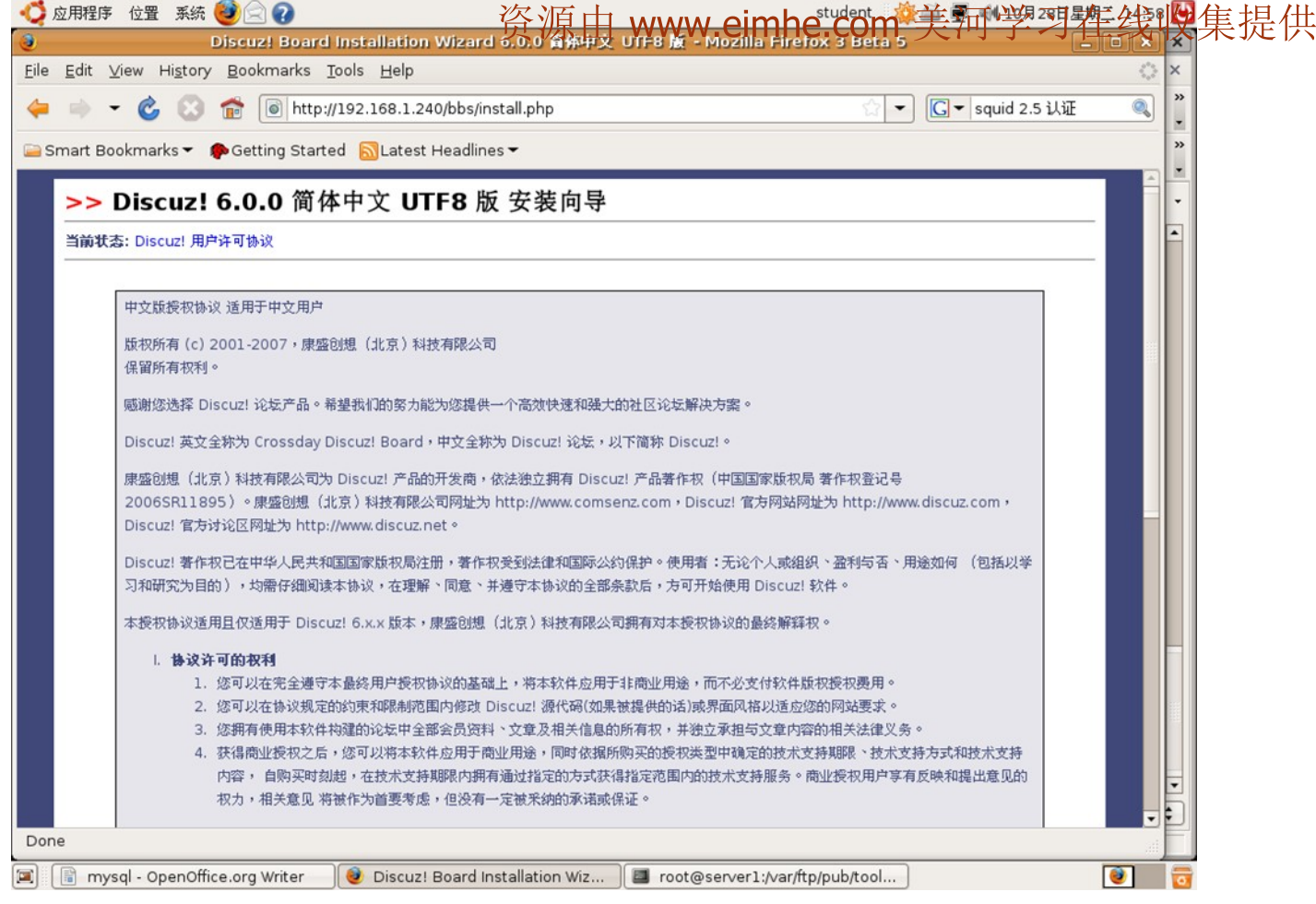

始安装 discuz。例如: <u>http://yourhost/bbs/instal1.php</u>

点击同意,进入下一步。这个时候安装脚本会检查你的系统配置是否适合 安装 Discuz。并且,要求你将自定义头像目录(./customavatars)、附件目录 (默认是 ./attachments)、数据目录(./forumdata)、数据缓存目录 (./forumdata/cache)、数据缓存目录(./forumdata/threadcaches)、数据缓 存目录(./forumdata/threadcaches)给予写入权限或者 777。在这里我强烈反 对将任何一个目录赋予 777 这样的危险权限。你可以把这些目录的拥有者设置 为 apache 用户。

[root@server1 LAMP]# cd /var/www/htm1/ [root@server1 htm1]# chown -R apache. Bbs

↓ uplooking 第10章 用源代码搭建 LAMP 环

| Q 应用程序 12                                                                       | 2置 系統 🥶 🖂 🕢<br>Discuzi Board                                | d Installation Wizard 6               | 0.0 資本中文 UTE8 版 - Mozilla.       | student 🛛 🏟 🗐 📢 1<br>Trefox 3 Beta 5 | 0月28日星期二 15:06                        |
|---------------------------------------------------------------------------------|-------------------------------------------------------------|---------------------------------------|----------------------------------|--------------------------------------|---------------------------------------|
| <b>e</b><br>                                                                    | History Bookmarks                                           | Tools Help                            |                                  |                                      |                                       |
| <del>(</del> → - (                                                              | 🌝 💿 🏦 💿 http                                                | ://192.168.1.240/bbs/instal           | l.php?action=check               | ☆ ▼ G ▼ squid                        | 12.5 认证 🔍                             |
| Smart Bookn                                                                     | narks 🗸 🙆 Getting Star                                      | ted 🔊 atest Headlines 🕶               |                                  |                                      |                                       |
| Sinar Booki                                                                     | ///;                                                        | ted Mcatest Headines                  |                                  |                                      |                                       |
| ./forumdata/logs 目录 777;<br>● A執L URL 世 (stachments 可以读词服务服日录 /attachments 中容 a |                                                             |                                       |                                  |                                      |                                       |
|                                                                                 | <ul> <li>确认 URL 甲 /atta</li> <li>如果config inc pl</li> </ul> | achments 可以访问服务器目录<br>hn文件不可写,语自行修改该文 | ./attachments 内容。<br>件下传到论坛根日录下。 |                                      |                                       |
|                                                                                 | - subjecting inc. pr                                        | opacity of the left land watch        | HTTICT CONTRACT                  |                                      |                                       |
|                                                                                 |                                                             |                                       |                                  |                                      |                                       |
|                                                                                 | 10 1- 71 1                                                  | Discuz! 所需配置                          | Discuz! 最佳配置                     | 当前服务器                                |                                       |
|                                                                                 | 操作系统                                                        | 不限                                    | UNIX/Linux/FreeBSD               | Linux                                |                                       |
|                                                                                 | PHP 版本                                                      | 4.0.6+                                | 4.3.5+                           | 5.1.6                                |                                       |
|                                                                                 | PITH_L1®                                                    | 小WK<br>士共                             | 7.14                             | 兀冲/服天尺寸 2M                           |                                       |
|                                                                                 | WySQL 文持<br>磁盘空间                                            | 10M+                                  |                                  | 5745M                                |                                       |
|                                                                                 | Sector 11.4                                                 |                                       | 21.00                            | 0,1011                               |                                       |
|                                                                                 | 目录文件:                                                       | 名称                                    | 所需状态                             | 当前状态                                 |                                       |
|                                                                                 | config.inc                                                  | .php                                  | 可读                               | 可写                                   |                                       |
|                                                                                 | ./templa                                                    | ites                                  | 可读                               | 可写                                   |                                       |
|                                                                                 | ./attachm                                                   | nents                                 | 可写                               | 可写                                   |                                       |
|                                                                                 | ./customav                                                  | vatars                                | 可写                               | 可写                                   |                                       |
|                                                                                 | ./forumd                                                    | lata                                  | 可写                               | 可写                                   |                                       |
|                                                                                 | ./forumdata/te                                              | emplates                              | 可写                               | 可写                                   |                                       |
|                                                                                 | ./forumdata/cache                                           |                                       | 可与                               | <u> </u>                             |                                       |
|                                                                                 | ./forumdata/thr                                             | adcacnes                              | <b></b><br>可写                    |                                      |                                       |
|                                                                                 | .//orundati                                                 | a/1093                                | 20                               | - V-0                                |                                       |
|                                                                                 |                                                             |                                       | to attack the set of             |                                      |                                       |
|                                                                                 |                                                             |                                       |                                  |                                      |                                       |
|                                                                                 |                                                             |                                       |                                  |                                      | · · · · · · · · · · · · · · · · · · · |

接下来,安装脚本提示你输入Discuz 所使用的数据库位置、用户名、密码、 管理员 E-mail 和表名前缀。按照我们刚才的设置输入就可以了。

| 0            | 应用程序                                             | 位置 系纲               | t 🥹 🖻 🕜              |                                  | student 🛛 🌞 者 💻                   | ! 剩 10月28日星期二 15:08                      | С |
|--------------|--------------------------------------------------|---------------------|----------------------|----------------------------------|-----------------------------------|------------------------------------------|---|
| 0            |                                                  |                     | Discuz! Boar         | d Installation Wizard 6.0.0 資体中文 | UTF8 膩 - Mozilla Firefox 3 Beta 5 | _ = ×                                    | × |
| <u>F</u> ile | <u>E</u> dit \                                   | ∠iew Hi <u>s</u> to | ry <u>B</u> ookmarks | <u>T</u> ools <u>H</u> elp       |                                   | 1. 1. 1. 1. 1. 1. 1. 1. 1. 1. 1. 1. 1. 1 | × |
| 4            | 🖕 📄 👻 🗞 😭 👘 http://192.168.1.240/bbs/install.php |                     |                      |                                  |                                   |                                          | » |
| -            |                                                  | • •                 |                      |                                  |                                   |                                          | • |
| 9            | Smart Bo                                         | okmarks 🕶           | Getting Star         | ted 🔊 Latest Headlines 🕶         |                                   |                                          | » |
|              | >>                                               | Discuz              | !6.0.0 简             | 体中文 UTF8 版 安装向导                  |                                   |                                          |   |
|              | WACKE-                                           | <u>走,《谢谢朱 双声大型》</u> |                      |                                  |                                   |                                          | • |
|              |                                                  | き: 別見/彌粗:           | HINDCIL.             |                                  |                                   |                                          |   |
|              |                                                  |                     | 00055555             |                                  |                                   | _                                        |   |
|              |                                                  | 提注                  | 示信息                  |                                  |                                   |                                          |   |
|              |                                                  |                     | 、キナマエはてのか            |                                  | 1                                 |                                          |   |
|              |                                                  |                     | ' 诸住下闻項司巡时           | 则循序账号信息,通常循闭,下个需要修识社包还改          | [[ <b>八</b> 谷 °                   |                                          |   |
|              |                                                  |                     |                      |                                  |                                   |                                          |   |
|              |                                                  |                     | 设置选项                 | 当前值                              | 注释                                |                                          |   |
|              |                                                  | 表现                  | 属库服务器:               | localhost                        | 数据库服务器地址, 一般为 localhost           |                                          |   |
|              |                                                  | 数据                  | 星库用户名:               | discuz                           | 数据库账号用户名                          |                                          |   |
|              |                                                  | 建成                  | 』库密码:                | ••••                             | 数据库账号密码                           |                                          |   |
|              |                                                  | 数据                  | 3库名:                 | discuz                           | 数据库名称                             |                                          |   |
|              |                                                  | 系統                  | t Email:             | admin@your.com                   | 用于发送程序错误报告                        |                                          |   |
|              |                                                  | 表名                  | 4前缀:                 | cdb_                             | 同一数据库安装多论坛时可改变默认                  |                                          |   |
|              |                                                  |                     |                      | in                               |                                   |                                          |   |
|              |                                                  |                     |                      | 上一步下                             | 一步                                |                                          |   |
|              |                                                  |                     |                      |                                  |                                   |                                          |   |
|              |                                                  |                     |                      |                                  |                                   |                                          |   |
|              |                                                  |                     |                      |                                  |                                   |                                          |   |
|              |                                                  |                     |                      |                                  |                                   |                                          |   |
|              |                                                  |                     |                      |                                  |                                   |                                          | • |
|              |                                                  |                     |                      |                                  |                                   |                                          | = |
| Dor          | ne                                               |                     |                      |                                  |                                   | af                                       | F |
|              | mys                                              | sql - OpenOf        | ffice.org Writer     | 😢 Discuz! Board Installation Wiz | uroot@server1:/var/www/html       | (e)                                      | 1 |

## 最后,设置论坛的管理员密码,就可以完成最后的安装了。

✔uplooking第10章 用源代码搭建LAMP环

|                                        | ₩ ¥itt 🎒 🖂 🗛                       |                                                | student : 🎆 🚔 🗐 a                | 境               |
|----------------------------------------|------------------------------------|------------------------------------------------|----------------------------------|-----------------|
|                                        | 直 赤統 🌚 🖂 🕜<br>Discuz! Boai         | rd Installation Wizard 6.0.0 資体中文 UTF8 版 - M   | lozilla Firefox 3 Beta 5         |                 |
| <u>F</u> ile <u>E</u> dit <u>V</u> iew | Hi <u>s</u> tory <u>B</u> ookmarks | Tools Help                                     |                                  |                 |
| 🍐 ⇒ - 🤇                                | 👌 🙆 🏫 间 htt                        | p://192.168.1.240/bbs/install.php?action=admin |                                  | quid 2.5 认证 🔍 🔭 |
|                                        |                                    |                                                |                                  | · · ·           |
| Smart Bookm                            | harks 👻 🣭 Getting Sta              | rted SLatest Headlines -                       |                                  | ·               |
| Do you want                            | Firefox to remember th             | iis password?                                  | <u>Remember</u> Never for This S | ite Not Now     |
| >> Dis                                 | scuz! 6.0.0 简                      | 体中文 UTF8 版 安装向导                                |                                  |                 |
|                                        |                                    |                                                |                                  |                 |
| 目前状态: 检                                | 2世 日 即 服 为 器 补 現                   |                                                |                                  |                 |
|                                        |                                    |                                                |                                  |                 |
|                                        | 旋亦信息                               |                                                |                                  |                 |
|                                        | • 设置管理员账号                          |                                                |                                  |                 |
|                                        |                                    |                                                |                                  |                 |
|                                        | 边累禁理吕阳昌                            |                                                |                                  |                 |
|                                        | 管理员账号:                             | admin                                          |                                  |                 |
|                                        | 管理员 Email:                         | name@domain.com                                |                                  |                 |
|                                        | 管理员密码:                             |                                                |                                  |                 |
|                                        | 重复密码:                              |                                                |                                  |                 |
|                                        |                                    |                                                |                                  |                 |
|                                        |                                    | 上一步   下一步                                      |                                  |                 |
|                                        |                                    |                                                |                                  |                 |
|                                        |                                    |                                                |                                  |                 |
|                                        |                                    |                                                |                                  |                 |
|                                        |                                    |                                                |                                  |                 |
|                                        |                                    |                                                |                                  |                 |
| Done                                   |                                    |                                                |                                  |                 |
|                                        | e effi                             |                                                |                                  |                 |
| 🔳 📑 mysql -                            | OpenOffice.org Writer              | 🔮 Discuz! Board Installation Wiz 🛛 🚨 root@s    | erver1:/var/www/html             | e 😢 🔽           |

北京尚观科技有限公司 版权所有

| 🗳 应用程序 位置 系統 🥮 🔄 🕢 student 🧃                                                                                                    | 🎰 💂 剩 10月28日星期二 15:11 Ü               |
|----------------------------------------------------------------------------------------------------|---------------------------------------|
| ② Discuz! Board Installation Wizard 6,0,0 資体中文 UTF8 版 - Mozilla Firefox 3 Beta 5                                                                                                    |                                       |
| <u>Eile E</u> dit <u>V</u> iew Hi <u>s</u> tory <u>B</u> ookmarks <u>T</u> ools <u>H</u> elp                                                                                                    |                                       |
| 🖕 🍬 👻 💰 💼 http://192.168.1.240/bbs/install.php?action=install&username=admin&ema 🏫 💌                                                                                                    | G ▼ squid 2.5 认证                      |
| 🚞 Smart Bookmarks 🔻 🌘 Getting Started  🔂 Latest Headlines 🛩                                                                                                    | **                                    |
| Do you want Firefox to remember this password?           Bernember         Nev                                                                                                    | for This Site Now 🛛                   |
| 当前状态: 廾始安装 Discuz!                                                                                                    |                                       |
|                                                                                                    |                                       |
| 建立数据表 cdb_adminsessions 成功<br>建立数据表 cdb_attachments 成功<br>建立数据表 cdb_attachments 成功<br>建立数据表 cdb_attachpaymentlog 成功<br>建立数据表 cdb_attachpaymentlog 成功<br>建立数据表 cdb_banned 成功<br>建立数据表 cdb_bbodes 成功<br>建立数据表 cdb_bbodes 成功<br>建立数据表 cdb_caneaigns 成功<br>建立数据表 cdb_caneaigns 成功<br>建立数据表 cdb_creditslog 成功<br>建立数据表 cdb_creditslog 成功<br>建立数据表 cdb_faleelogins 成功<br>建立数据表 cdb_faleelogins 成功<br>建立数据表 cdb_faleelogins 成功<br>建立数据表 cdb_faleelogins 成功<br>建立数据表 cdb_faleelogins 成功<br>建立数据表 cdb_faleelogins 成功<br>建立数据表 cdb_faleelogins 成功 |                                       |
| Done                                                                                                    | ai)                                   |
| 🗷 📔 mysql - OpenOffice.org Writer 🚽 😻 Discuz! Board Installation Wiz 🛛 🔳 root@server1:/var/www/html                                                                                                    | i i i i i i i i i i i i i i i i i i i |

## 最后,点击进入论坛首页,就可以看到刚刚安装好的论坛了。

## ✔uplooking第10章 用源代码搭建LAMP环

| 应用程序 位置系统 🥶 🖃 🕢                                                           |                           |                      |           | student 🛛      | <u>ا</u>             | 🛿 剩 10月28                   | ·日星期二 15:                       |
|---------------------------------------------------------------------------|---------------------------|----------------------|-----------|----------------|----------------------|-----------------------------|---------------------------------|
| Discuz!                                                                   | Board - Powered by Disc   | uzi - Mozilla Firefo | ox 3 Beta | i 5            |                      |                             | >                               |
| <u>E</u> dit <u>V</u> iew Hi <u>s</u> tory <u>B</u> ookmarks <u>T</u> ool | s <u>H</u> elp            |                      |           |                |                      |                             | <                               |
| 🗼 👻 🙆 🔝 💼 🐻 http://193                                                    | 2.168.1.240/bbs/index.php |                      |           | <u>ភ</u> ា 🗘 🝷 | G-                   | squid 2.5 ì                 | 人证 🔍                            |
| Smart Bookmarks 👻 🌘 Getting Started                                       | 🔂 Latest Headlines 🕶      |                      |           |                |                      |                             |                                 |
| e<br>t 区动力<br>DISCUZ!                                                     |                           |                      |           |                |                      |                             |                                 |
|                                                                           |                           |                      |           | 注册 登录          | 会员                   | 标签 统计                       | ▼ 帮助                            |
| scuz! Board<br>卢名                                                         |                           |                      |           | 。<br>主题: 0     | 今日: 0. 昨<br>. 帖子: 0. | :日: 0. 最高日: 0<br>会员: 1. 欢迎新 | ) 精华区 <mark></mark><br>会员 admin |
| liscuz!                                                                   |                           |                      |           |                |                      |                             | ^                               |
| 版块                                                                        |                           | 主题                   | 中占类红      | 最后发表           |                      |                             |                                 |
| 默认版块                                                                      |                           | 0                    | 0         | 从未             |                      |                             |                                 |
| 生型论坛                                                                      |                           |                      |           |                |                      |                             | ^                               |
| Discuz! 官方论坛           提供最新 Discuz! 产品新闻、软件下载与技                           | 长交流                       |                      |           |                |                      | Disc                        | uz.net                          |
| <b>线会员</b> - 0 人在线 - 0 会员(0 隐身), 0 位游客 - 最7                               | 6记录是 1 于 2002-12-16.      |                      |           |                |                      |                             | ~                               |
| 🔀 💶 管理员 📃 超级版主 📃 版主                                                       | 全员                        |                      |           |                |                      |                             |                                 |
| 当前只有游客或隐身会员在线                                                             |                           |                      |           |                |                      |                             |                                 |
|                                                                           | 有新船的版块                    | 无新帖的版块               |           |                |                      |                             |                                 |
| ne                                                                        |                           |                      |           |                |                      |                             |                                 |

至此,整个实验结束。